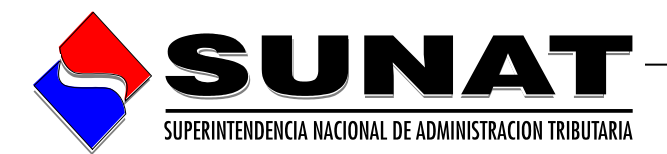

# Módulo de Elaboración de la Solicitud de Fraccionamiento para Municipalidades

# Manual de Usuario

**VERSION 1.0** 

# INTENDENCIA NACIONAL DE SISTEMAS DE INFORMACION

Lima, 13 de enero de 2014

## INDICE

| 1.  | Introducción                        | 2  |
|-----|-------------------------------------|----|
| 2.  | Objetivo del Manual                 | 2  |
| 3.  | Contexto                            | 2  |
| 4.  | Interactuar con Documentos de Excel | 3  |
| 5.  | Instalación                         | 10 |
| 6.  | Ingresar al aplicativo              | 10 |
| 7.  | Carga de Deuda                      | 17 |
| 8.  | Elaborar solicitud                  | 18 |
| 9.  | Datos Acogimiento                   | 21 |
| 10. | Reporte                             | 27 |
| 11. | Descargar                           | 32 |

#### 1. Introducción

El Manual de Usuario del *Módulo de Elaboración de la Solicitud de Fraccionamiento para Municipalidades,* explica paso a paso el orden en el cual Ud. debe realizar las acciones para lograr los resultados esperados en cuanto al uso del aplicativo, desde la carga inicial hasta la generación del archivo plano de deuda y reportes. Sin embargo, más adelante, al dominar el manejo del Sistema, Ud. podrá seguir el orden que desee de acuerdo a sus necesidades y recurrir al Manual para consultas específicas. Asegúrese de leer íntegramente el manual.

### 2. Objetivo del Manual

El presente manual tiene como objetivo servir al usuario como herramienta básica para el manejo del aplicativo.

El usuario encontrará en este manual la descripción detallada de las opciones existentes del aplicativo, para poder realizar los pasos correctos al momento de registrar la información respectiva.

#### 3. Contexto

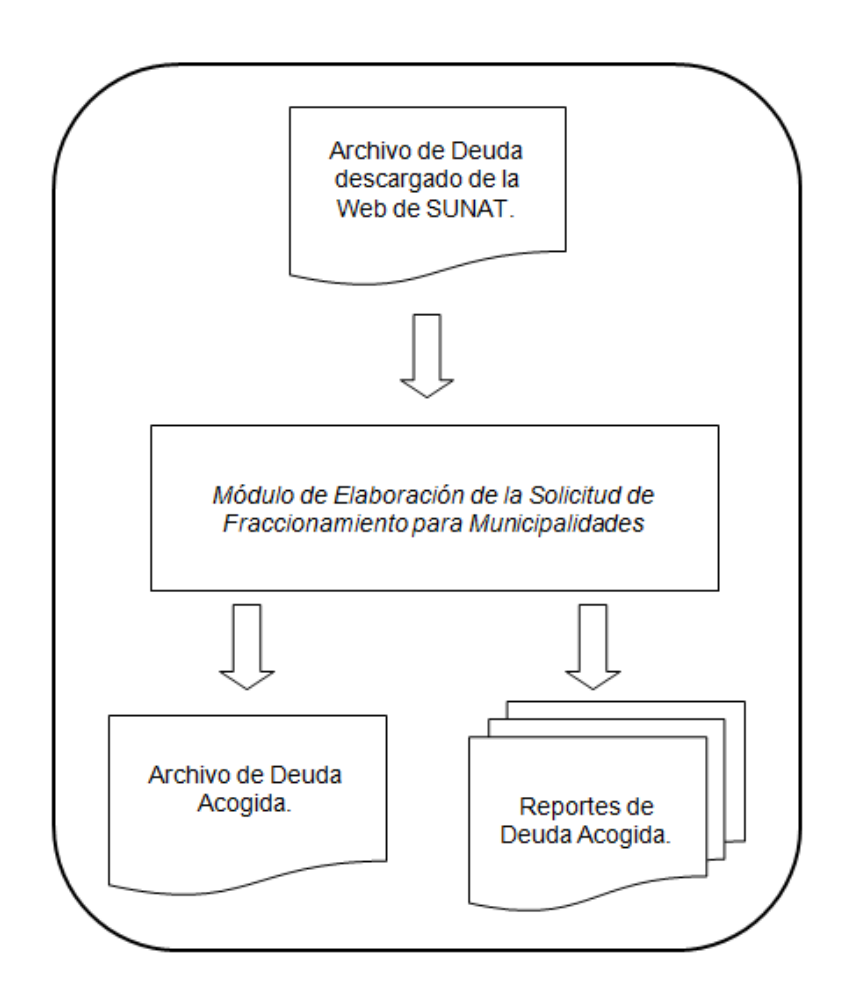

#### 4. Interactuar con Documentos de Excel

Para poder utilizar otros documentos de Excel con el aplicativo ejecutándose, hay que abrir instancias de Excel desde el Menú de inicio de Windows.

<u>Caso 1</u> (con libros abiertos), en caso se tenga libros abiertos (documentos de Excel), se tendrá que abrir el aplicativo desde un instancia nueva de Excel.

- Hacer clic en el botón de Inicio de Windows, luego ir a Programas, Microsoft Office y Microsoft Excel.

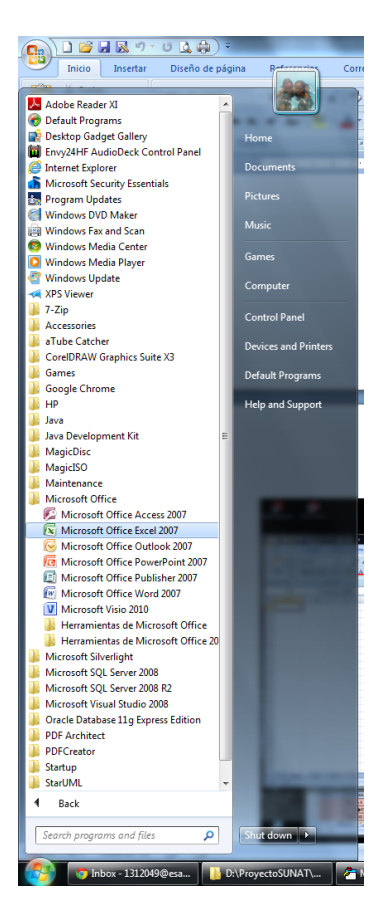

| Adobe Reader XI | PDF Architect      |                  |               |        |               |         |                                                      |                                                                                                    |                        |                        |                 |           |                                               |              |            |
|-----------------|--------------------|------------------|---------------|--------|---------------|---------|------------------------------------------------------|----------------------------------------------------------------------------------------------------|------------------------|------------------------|-----------------|-----------|-----------------------------------------------|--------------|------------|
|                 | 9 - C 1            | • <b>6</b> . m • |               | Libr   | ro1 - Microso | ft Exce |                                                      |                                                                                                    |                        | _ 0 <mark>_ x _</mark> | h               |           |                                               |              |            |
| Inicia          | Insertar I         | Diseño de págin  | a Fórmula:    | Datos  | Revisar       | Vista F | Programador P                                        | DF Architect                                                                                                    |                        | 🔬 _ 🗆 X                |                 |           |                                               |              |            |
| Pegar V         | Calibri<br>N K § - | • 11 • A         |               | ■ H ·  | General -     | Forma   | to condicional *<br>rmato como tabla *<br>de celda * | Grainsertar *<br>Grainsertar *<br>Eliminar *                                                                                                    | Σ · Δ<br>· 2· γ filtra | ar Buscary             |                 |           |                                               | - x          |            |
| Portapapeles 🗣  | Fue                | ente             | G Alinea      | ción 🕞 | Número (      |         | Estilos                                              | Celdas                                                                                                    | M                      | odificar               |                 |           |                                               |              | -          |
| A1              | • (9               | fx.              |               |        |               |         |                                                      |                                                                                                    |                        | ¥                      | ges Insert      | ar z z    | 21 0                                          | R .          | 1.0        |
| A A 1           | В                  | С                | D             | E      | F             | G       | н                                                    | I                                                                                                    | J                      | к                      | Elime<br>Celda  | ito * 2*  | Ordenar Bu<br>y filtrar * seleci<br>Modificar | tionar *     |            |
| 3               |                    |                  |               |        |               |         |                                                      |                                                                                                    |                        |                        |                 |           |                                               |              | ×          |
| 4               |                    |                  |               |        |               |         |                                                      |                                                                                                    |                        |                        | F               | G         | н                                             |              |            |
| 5               |                    |                  |               |        |               |         |                                                      |                                                                                                    |                        |                        | Nota 💌          | Credito 💌 | Periodo •                                     | Com          |            |
| 6               |                    |                  |               |        |               |         |                                                      |                                                                                                    |                        |                        | 14              | 3         | 2005-1                                        | c            | Aller      |
| 2               |                    |                  |               |        |               |         |                                                      |                                                                                                    |                        |                        | 10              |           | 2005-1                                        | c            |            |
| 9               |                    |                  |               |        |               |         |                                                      |                                                                                                    |                        |                        | 14              | 2         | 2005-1                                        | c            |            |
| 10              |                    |                  |               |        |               |         |                                                      |                                                                                                    |                        |                        | 15              | 4         | 2005-1                                        | c            |            |
| 11              |                    |                  |               |        |               |         |                                                      |                                                                                                    |                        | -                      | 17              | 4         | 2005-1                                        | -            | Р          |
| 12              |                    |                  |               |        |               |         |                                                      |                                                                                                    |                        |                        | 16              | 2         | 2005-1                                        |              |            |
| 13              |                    |                  |               |        |               |         |                                                      |                                                                                                    |                        |                        |                 | 2         | 2012-1                                        | F            |            |
| 14              |                    |                  |               |        |               |         |                                                      |                                                                                                    |                        |                        | 17              | 2         | 2005-1                                        | с            |            |
| 15              |                    |                  |               |        |               |         |                                                      |                                                                                                    |                        |                        | 17              | 3         | 2005-1                                        | С            |            |
| 16              |                    |                  |               |        |               |         |                                                      |                                                                                                    |                        |                        | 13              | 3         | 2005-1                                        |              |            |
| 17              |                    |                  |               |        |               |         |                                                      |                                                                                                    |                        |                        | 12              | 3         | 2005-8                                        |              |            |
| 18              |                    |                  |               |        |               |         |                                                      |                                                                                                    |                        |                        | 12              | 4         | 2005-1                                        |              |            |
| 19              |                    |                  |               |        |               |         |                                                      |                                                                                                    |                        |                        | - 14            | 4         | 2005-1                                        |              |            |
| 20              |                    |                  |               |        |               |         |                                                      |                                                                                                    |                        |                        |                 | 3         | 2012-1                                        | F            |            |
| 21              |                    |                  |               |        |               |         |                                                      |                                                                                                    |                        |                        | 13              | 3         | 2006-1                                        |              |            |
| 22              |                    |                  |               |        |               |         |                                                      |                                                                                                    |                        |                        | 15              | 3         | 2006-1                                        |              |            |
| 23              |                    |                  |               |        |               |         |                                                      |                                                                                                    |                        | *                      | 13              | 3         | 2005-1                                        |              |            |
| н н н ној       | ja1 / Hoja2 / H    | loja3 🦯 💱 🦯      |               |        |               | 0 4     | l                                                    |                                                                                                    |                        | > I                    | 18              | 3         | 2005-1                                        | C            |            |
| Listo 📩         |                    |                  |               |        |               |         |                                                      | 100                                                                                                    | 1% (=)                 |                        | 11              | 3         | 2005-8                                        | -            |            |
| 0.0             | 22 52405           | FCONOM           |               |        |               | 2       |                                                      | \$2405 Engen                                                                                                    |                        |                        | 10              | 1         | 2005-8                                        | -            |            |
| J110 series     | 23 52405           | EASIDA           |               |        |               | 3       | 152201                                               | 102405 Econor                                                                                                    | 1                      |                        | 14              | 3         | 2000-1                                        |              |            |
|                 | 24 52401           | ESTADA           | STICA DADA NO | ENEDAA |               | 3       | 08001                                                | IS2401 Fisica                                                                                                    | stica Para Incenie     | ria                    | 12              | 3         | 2007-8                                        | -            |            |
|                 | 26 52402           | ANALISI          | S MATEMATICO  | 1      |               | 4       |                                                      | 52403 ANÁL 5                                                                                                    | SIS MATEMÁTICO         |                        |                 |           | 2012-1                                        | 5            |            |
| (1) (i)         | H 4 P H            | CURSOS           | 2             |        |               |         |                                                      | and a state of the state of the | 1                      |                        |                 |           |                                               |              |            |
|                 | Listo 📍            | ]                |               |        |               |         |                                                      |                                                                                                    |                        |                        |                 | 100% 🕞    |                                               |              |            |
| Video Search    |                    |                  |               |        |               |         |                                                      |                                                                                                    |                        |                        |                 |           |                                               |              |            |
| 🚱 [@ ht         | box - 1312049@esa  | 💷 🔡 D:\Pr        | oyectoSUNAT\. | – 🤽 C\ |               | 1       | Documento1 - Mic                                     | ro 🔛 CUR                                                                                                    | SOS xlsx               | 😰 Micros               | oft Excel - Lib | fare      | - 💰 t                                         | 3 <b>4</b> 0 | 09:24 p.m. |

- Luego buscar el archivo del aplicativo, en la ruta donde este guardado.

|                 |               |                              |           |                 | _         |       | E Auchitect      |                     |                         | 1              |                     |            |
|-----------------|---------------|------------------------------|-----------|-----------------|-----------|-------|------------------|---------------------|-------------------------|----------------|---------------------|------------|
| <b>9•</b> ••    | ProyectoSUNAT | AppSolFraMun                 | Buscar A  | ppSoBraMun      |           |       | Statiocertar *   | Σ· A=               | 33                      |                |                     |            |
| Organizar 🔻     | Nueva carpeta |                              |           | 811 -           | . 0       | la *  | Billininar *     | <u>.</u> 21         | úřů –                   |                | - 1                 |            |
| Documenti       | os ^          | Nombre                       |           | Fecha de mo     | difica 1  | Tip 👘 | Formato -        | Ordenar             | Buscary<br>seleccionar* |                |                     |            |
| 🌛 Música        |               | DATA PRUEBA                  |           | 03/12/2013 0    | 8:05 F    |       | Celdas           | Mod                 | ificar                  |                | 10                  | 0 - 0 X    |
| 🔛 Imágenes      |               | Documento                    |           | 09/12/2013 0    | 8:17 F    |       |                  |                     | *                       | 🖓 🗠 Insertar   | - Σ-                | A          |
| Videos Videos   |               | SIN CLAVE                    |           | 03/12/2013 0    | 8:05 F    |       |                  |                     | к =                     | Steam Eliminar | • Ordenar           | Ruscary    |
|                 |               | APLICATIVO.xls               |           | 09/12/2013 0    | 9:24 I    | -10   |                  |                     | ~                       | E) Formato     | - Q- yfiltrar - sel | eccionar * |
| 🜏 Grupo en el F | logar         | APLICATIVO_v1.xls            |           | 04/12/2013 1    | 0:05 H    | -10   |                  |                     |                         | Celdas         | Modifica            | r          |
| -               |               | APLICATIVO_v2.xls            |           | 05/12/2013 1    | 0:08 a H  | 10    |                  |                     |                         |                |                     | *          |
| 🖳 Equipo        |               | AppRegOperaciones20131107.xt |           | 09/12/2013 0    | 8:23 1    | 10    |                  |                     |                         | F              | G H                 | -          |
| 🏭 Disco local   | (C:)          | =                            |           |                 |           |       |                  |                     |                         | Nota 💌         | Credito Periodo     | - Com      |
| Disco local     | (D:)          |                              |           |                 |           |       |                  |                     |                         | 14             | 3 2005-1            | С          |
| Disco local     | (E:)          |                              |           |                 |           |       |                  |                     |                         | 18             | 4 2005-1            |            |
| VHUGO_2G        | 8 (H:)        |                              |           |                 |           |       |                  |                     |                         | 14             | 3 2005-1            | С          |
| 0               |               |                              |           |                 |           |       |                  |                     |                         | 14             | 2 2005-1            | C          |
| Ked Ked         |               |                              |           |                 |           |       |                  |                     |                         | 16             | 4 2005-1            | C          |
|                 |               |                              |           | _               |           |       |                  |                     | - 1                     | 17             | 4 2005-1            |            |
|                 | •             |                              |           |                 |           | 1     |                  |                     |                         | 16             | 2 2005-1            |            |
|                 | Nombre de arc | hive: APLICATIVO.xls -       | Todos los | archivos de Exe | cel ("x 🔻 |       |                  |                     |                         | 47             | 2 2012-1            | r .        |
|                 |               | Herramientas 👻               | Abrir     | - Ca            | ncelar    |       |                  |                     |                         | 17             | 3 2005-1            | - C        |
|                 |               |                              |           |                 |           |       |                  |                     |                         | 13             | 3 2005-1            | -          |
| 7               | _             |                              | _         | _               | _         |       |                  |                     |                         | 12             | 3 2005-8            | <u> </u>   |
| 8               |               |                              |           |                 |           |       |                  |                     |                         | 12             | 4 2005-8            | <u> </u>   |
| 9               |               |                              |           |                 |           |       |                  |                     |                         | 14             | 4 2005-8            |            |
| 0               |               |                              |           |                 |           |       |                  |                     |                         |                | 3 2012-1            | F          |
| 1               |               |                              |           |                 |           |       |                  |                     |                         | 13             | 3 2006-1            |            |
| 2               |               |                              |           |                 |           |       |                  |                     |                         | 15             | 3 2006-1            |            |
| 3               |               |                              |           |                 |           |       |                  |                     | -                       | 13             | 3 2005-1            |            |
| Hoja1           | Hoja2 Hoja3   | /9/                          |           | 04              |           |       |                  |                     | > 1                     | 18             | 3 2005-1            | с          |
| sto 📶           |               |                              |           |                 |           |       | (i) (i) 1009     | · 😑 🚽 🗸             |                         | 11             | 3 2005-1            |            |
| -               |               |                              | _         |                 |           | _     |                  |                     |                         | 18             | 3 2005-8            |            |
| Deskjet 1000    | 23 152405     | ECONOMIA                     |           | 3               |           |       | IS2405 Econom    | ia                  |                         | 14             | 3 2006-1            |            |
|                 | 24 152401     | POSCA I                      | _         | 3               | IS2301    |       | IS2401 Fisica ii | in Deve la ser a la |                         | 12             | 3 2007-8            |            |
|                 | 25 152402     | ESTAD STICA PARA INGENER®A   |           | 3               |           | _     | 152402 Estadist  | ca Para ngenierie   |                         | 14             | 3 2006-1            |            |
|                 | 20 152403     | ANOLISIS MATEROTICOT         |           | 4               |           |       | 152403 ANALISE   | SMATEMATICUT        |                         |                | 4 2012-1            | - F - Y    |
|                 | HANN CHE      | JEAE VI                      |           |                 |           |       |                  |                     |                         |                |                     |            |

- Así se podrá interactuar con otras hojas de Excel.

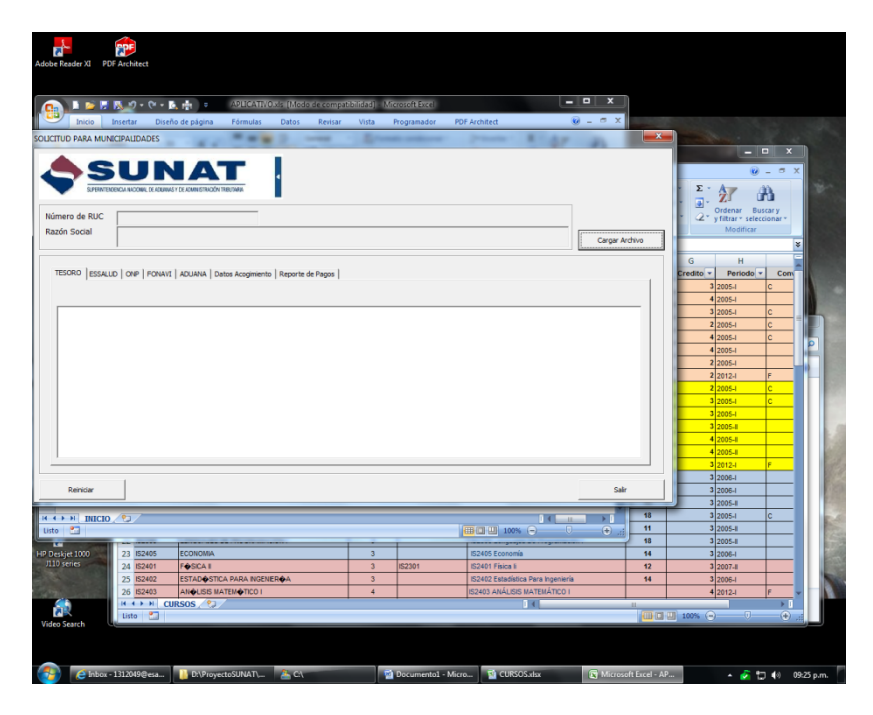

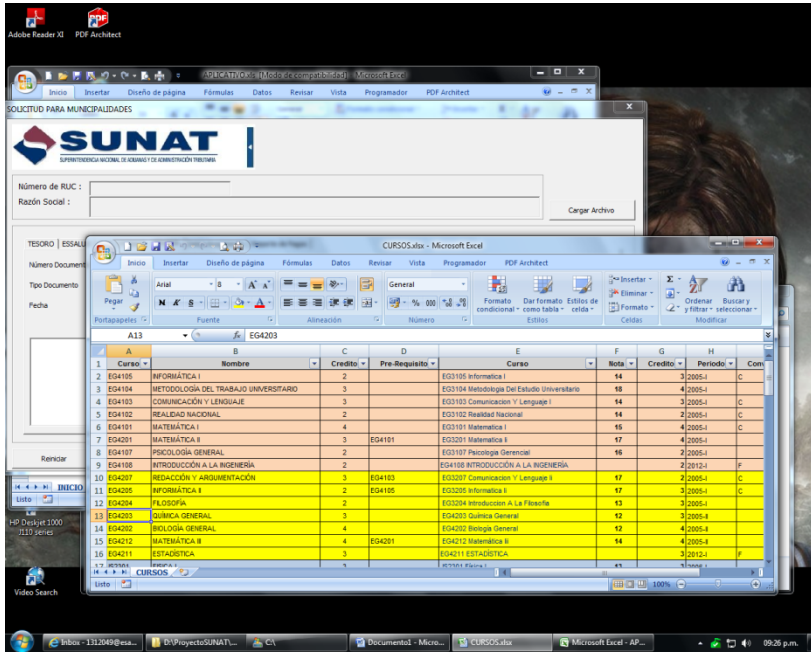

<u>Caso 2</u> (Si ya se abrió el aplicativo), en caso se halla abierto el aplicativo primero antes de cualquier libro de Excel, los documentos de Excel tendrán que ser abiertos desde nuevas instancias, abiertas desde el menú de Inicio de Windows.

| Adobe Reader XI PI | F Architect                                                                                                    |                     |                |
|--------------------|----------------------------------------------------------------------------------------------------|---------------------|----------------|
|                    | R 刘 + 🕅 + 🖪 👘 🔻 APLICATEVOxis [Mada de compatibilidad] - Microsoft Excel                                                                                                    |                     | - • ×          |
| Inicio             | Insertar Diseño de página Fórmulas Datos Revisar Vista Programador PDF Architect                                                                                                    |                     | 🛛 – 🛎 X        |
| Pegar 🥜            | <ul> <li>A x x = = &gt;</li> <li>Austarteto</li> <li>General</li> <li>General<td>minar Formato</td><td>Buscar y</td></li></ul> | minar Formato       | Buscar y       |
| Portapapeles       | SOLICITUD PARA MUNICIPALIDADES                                                                                                    |                     | car            |
| A1 A               |                                                                                                    |                     | 0              |
| 2                  | -                                                                                                    |                     |                |
| 4 5                | Razán Sodal                                                                                                    | Cargar Archivo      |                |
| 7 8                | TESORO   ESSALUD   ONP   FONAVI   ADUANA   Datos Acogimiento   Reporte de Pegos                                                                                                    |                     |                |
| 9                  |                                                                                                    |                     |                |
| 11                 |                                                                                                    |                     |                |
| 13                 |                                                                                                    |                     | =              |
| 15                 |                                                                                                    |                     |                |
| 16                 |                                                                                                    |                     |                |
| 18                 |                                                                                                    |                     |                |
| 20                 |                                                                                                    |                     |                |
| 22                 |                                                                                                    |                     |                |
| 23                 | Reinidar                                                                                                    | Salr                |                |
| 25                 |                                                                                                    |                     |                |
| 27                 |                                                                                                    |                     |                |
|                    | /to/                                                                                                    |                     | ×              |
| Listo 🔛            |                                                                                                    | <b>III</b> I 100% 🕞 |                |
| Video Search       |                                                                                                    |                     |                |
|                    |                                                                                                    |                     |                |
| Inbox              | 1312049@esa 🚺 Dt\ProyectoSUNAT\ 🌋 Ct 🙀 Documento1 - Micro 😰 Microsoft Excel - AP                                                                                                    | - 💰 🗊               | (+) 09:17 p.m. |

- Hacer clic en el botón de Inicio de Windows, luego ir a Programas, Microsoft Office y Microsoft Excel.

| Adobe Reader XI PDF Architect         |                                                                                                    |              |
|---------------------------------------|----------------------------------------------------------------------------------------------------|--------------|
|                                       |                                                                                                    |              |
| Adobe Reader XI                       |                                                                                                    |              |
| 💇 Default Programs                    | API/CATIVO via (Mode de compatibilidad) - Microsoft Evcel                                                                                                    | _ 🗆 X        |
| Desktop Gadget Gallery                | Home All Controls of Comparison and Provide Comparison and Provide C |              |
| Envy24HF AudioDeck Control Panel      | ps Revisar Vista Programador PDF Architect                                                                                                    | ● - ● ×      |
| C Internet Explorer                   |                                                                                                    | <b>AA</b>    |
| Microsoft Security Essentials         | Ajustar texto General · · · · · · · · · · · · · · · · · · ·                                                                                                    | ura I        |
| Program Updates                       | Pictures 🗐 🔂 Combinary contrario 💷 🖓 🦛 🦛 🔩 👷 Formato Dar formato Estilos de Insertar Eliminar Formato 🖾 Ordenar                                                                                                    | Buscar y     |
| Windows DVD Maker                     | Music                                                                                                    | eccionar *   |
| Windows Fax and Scan                  |                                                                                                    |              |
| 🧐 Windows Media Center                |                                                                                                    | ×            |
| 🖸 🖸 Windows Media Player              |                                                                                                    | 0            |
| Windows Update                        | Computer ICOVITIBUINER                                                                                                    |              |
| A XPS Viewer                          |                                                                                                    |              |
| 7-Zip                                 | Control Panel                                                                                                    |              |
| Accessories                           |                                                                                                    |              |
| aTube Catcher                         | Devices and Printers                                                                                                    |              |
| CorelDRAW Graphics Suite X3           |                                                                                                    |              |
| 📕 Games                               | Default Programs                                                                                                    |              |
| 📕 Google Chrome                       | Datos Acogimiento Reporte de Pagos                                                                                                    |              |
| HP HP                                 | Help and Support                                                                                                    |              |
| 🎍 Java                                |                                                                                                    |              |
| Java Development Kit                  |                                                                                                    |              |
| MagicDisc 🖉                           |                                                                                                    |              |
| MagicISO 📕                            |                                                                                                    |              |
| 🎍 Maintenance                         |                                                                                                    |              |
| Microsoft Office                      |                                                                                                    |              |
| Microsoft Office Access 2007          |                                                                                                    |              |
| Microsoft Office Excel 2007           |                                                                                                    |              |
| Microsoft Office Outlook 2007         |                                                                                                    |              |
| Microsoft Office PowerPoint 2007      |                                                                                                    |              |
| Microsoft Office Publisher 2007       |                                                                                                    |              |
| Microsoft Office Word 2007            |                                                                                                    |              |
| Herramientas de Microsoft Office      |                                                                                                    |              |
| Microsoft Silverlight                 |                                                                                                    |              |
| Microsoft SQL Server 2008             |                                                                                                    |              |
| Microsoft SQL Server 2008 R2          |                                                                                                    |              |
| Microsoft Visual Studio 2008          | Sair                                                                                                    |              |
| Oracle Database 11g Express Edition   |                                                                                                    |              |
| PDF Architect                         |                                                                                                    |              |
| PDFCreator                            |                                                                                                    |              |
| Jan Startup                           |                                                                                                    | -            |
| J StarUML                             |                                                                                                    |              |
| 🎳 Sybase                              |                                                                                                    | U 🕀:         |
| · · · · · · · · · · · · · · · · · · · |                                                                                                    |              |
| 1 Back                                |                                                                                                    |              |
|                                       |                                                                                                    |              |
| Search programs and files             | Shut down 🔸                                                                                                    |              |
|                                       |                                                                                                    |              |
| A Inbox - 1312049@esa                 | D:\ProyectoSUNAT\ 🤽 C:\ 🖬 Documento1 - Micro 😭 Microsoft Excel - AP                                                                                                    | » 09:17 p.m. |

- Se abre nueva instancia sin bloquease.

| Adobe Reader XI                                                                                                    | PDF      | Archited | :t                        |             |             |               |               |              |            |            |              |                |                |                             |               |             |                |
|----------------------------------------------------------------------------------------------------|----------|----------|---------------------------|-------------|-------------|---------------|---------------|--------------|------------|------------|--------------|----------------|----------------|-----------------------------|---------------|-------------|----------------|
|                                                                                                    |          | s 9 •    | ( <sup>2</sup> - <u>0</u> | . 👘 🔹       |             |               | APLICATI      | VO.xls [Mode | de compat  | ibilidad]  | Microsoft I  | Excel          |                |                             |               | Į           | - • ×          |
| Inicio                                                                                                    | I        | nsertar  | Diseñ                     | o de página | Fórmula     | s Datos       | Revisar Vis   | a Progran    | ador       | PDF Archit | ect          |                |                |                             |               |             | 🔞 – 🗢 X        |
| i de la companya de la companya de l |          |          | *                         | • A 1       | . = =       | = >>          | Ajustar texto | Gene         | ral        | •          | - se         |                |                | <b>*</b>                    |               | Σ           | A              |
| Pegar 🌏                                                                                                    | N        | KS       | ( Co                      |             |             |               | -             |              |            | Libro1     | Aicrosoft Ev | cel            |                |                             |               | · · · ·     | _ <b>D</b> _ X |
| Portapapeles                                                                                                    |          | SOLICI   |                           | Inicio      | Insertar    | Diseño de nág | ina Fórmuli   | s Datos      | Revisar    | Vista      | Progra       | amador PE      | E Architect    |                             |               |             | @ _ = X        |
| A1                                                                                                    |          |          |                           | <u>~</u>    |             |               |               |              |            |            |              |                | HHR            |                             | ¦a Insertar ≁ | Σ - Α       | -m             |
| A A                                                                                                    |          |          |                           |             | Calibri     | * 11 * A      |               |              |            | seneral    |              |                |                | Ertilor de                  | Eliminar *    | J ~ Zľ      |                |
| 2                                                                                                    |          |          | Deute                     | v 🗳         | NKS         | The The T     |               |              |            | - 70       | 000 00 -00   | condiciona     | I * como tabla | <ul> <li>celda *</li> </ul> | Formato -     | 2 y filtrar | seleccionar *  |
| 3                                                                                                    |          | Nún      | 1                         | A1          | <b>•</b> (  | fx fx         | - 10 I        | Aimeacion    |            | NUM        |              |                | Estilos        |                             | Celuas        | Mou         | ×              |
| 5                                                                                                    |          | Raz      |                           | А           | В           | С             | D             | E            | F          |            | G            | Н              | I.             | J                           | К             | L           | M              |
| 6                                                                                                    |          |          | 1                         |             | 1           |               |               |              |            |            |              |                |                |                             |               |             |                |
| 8                                                                                                    |          | т        | 3                         |             |             |               |               |              |            |            |              |                |                |                             |               |             |                |
| 9                                                                                                    |          |          | 4                         |             |             |               |               |              |            |            |              |                |                |                             |               |             |                |
| 10                                                                                                    |          | [        | 6                         |             |             |               |               |              |            |            |              |                |                |                             |               |             |                |
| 12                                                                                                    | - 1      |          | 7                         |             |             |               |               |              |            |            |              |                |                |                             |               |             |                |
| 13                                                                                                    |          |          | 8                         |             |             |               |               |              |            |            |              |                |                |                             |               |             |                |
| 15                                                                                                    |          |          | 10                        |             |             |               |               |              |            |            |              |                |                |                             |               |             |                |
| 16                                                                                                    |          |          | 11                        |             |             |               |               |              |            |            |              |                |                |                             |               |             |                |
| 18                                                                                                    |          |          | 13                        |             |             |               |               |              |            |            |              |                |                |                             |               |             |                |
| 19                                                                                                    | - 1      |          | 14                        |             |             |               |               |              |            |            |              |                |                |                             |               |             |                |
| 20                                                                                                    | - 1      |          | 15                        |             |             |               |               |              |            |            |              |                |                |                             |               |             |                |
| 22                                                                                                    |          |          | 17                        |             |             |               |               |              |            |            |              |                |                |                             |               |             |                |
| 23                                                                                                    |          |          | 18                        |             |             |               |               |              |            |            |              |                |                |                             |               |             |                |
| 25                                                                                                    |          |          | 20                        |             |             |               |               |              |            |            |              |                |                |                             |               |             |                |
| 26                                                                                                    |          |          | 21                        |             |             |               |               |              |            |            |              |                |                |                             |               |             |                |
| 28                                                                                                    |          |          | 23                        |             |             |               |               |              |            |            |              |                |                |                             |               |             |                |
| HAPH IN                                                                                                    | ICIO     | 2        | 24                        |             |             |               |               |              |            |            |              |                |                |                             |               |             |                |
| Listo 🔛                                                                                                    | _        |          | 26                        |             |             |               |               |              |            |            |              |                |                |                             |               |             |                |
| Video Search                                                                                                    |          |          | H 4                       | Hoja        | 1 Hoja2     | /Hoja3 / 💱 /  |               |              |            |            |              | 14             |                |                             |               | 00%         |                |
|                                                                                                    |          |          | 150                       |             |             | _             |               |              |            | _          |              | _              |                | _                           |               |             | V .::          |
|                                                                                                    |          |          |                           |             |             |               |               |              |            |            |              |                |                |                             |               |             |                |
| 🤔 🧷                                                                                                    | 1box - 1 | 312049@  | ⊅esa                      | 📙 D:\Pro    | vectoSUNAT∖ | 🏝 C:\         |               | 🗹 Docun      | nento1 - M | icro       | 🔀 Microso    | oft Excel - AP | 🔀 Micros       | oft Excel - Libr            |               | - 💰 🖫 (     | •) 09:18 p.m.  |

- Se busca documento Excel desde la opción Abrir

| Inicio    | Insertar Diseño de pá     | ágina Fórmulas Datos Re                                                                                                    | visar Vista Programador F                                            | DF Architect                                                                                |                                              |                                                     |                                                        |
|-----------|---------------------------|----------------------------------------------------------------------------------------------------|----------------------------------------------------------------------|---------------------------------------------------------------------------------------------|----------------------------------------------|-----------------------------------------------------|--------------------------------------------------------|
| igar 🥑    | • • •                     | A <sup>*</sup> A <sup>*</sup> = = = ⊗,•• = = 4<br>7 • (* • ], (*) •                                                                                                    | ijustar texto General Microsoft E                                    | xcel                                                                                        |                                              |                                                     |                                                        |
| papeles 🕫 | Inicio Inserta            | ar Diseño de página Fórmulas                                                                                                    | Datos Revisar Vista                                                  | Programador PDF Architect                                                                   |                                              |                                                     | 0                                                      |
| A1<br>A   | Pegar J<br>Portapapeles 5 | $ \begin{array}{c c} \bullet & \bullet & (A^* \ A^*) \\ \hline \bullet & \bullet & (A^* \ A^*) \\ \hline \bullet & \bullet & (A^* \ A^*) \\ \hline \hline \bullet & \bullet & (A^* \ A^*) \\ \hline \hline \bullet & \bullet & (A^* \ A^*) \\ \hline \hline \hline \hline \hline \hline \hline \hline \hline \hline \hline \hline \hline \hline \hline \hline \hline \hline $ | ■ 参 · · ) General<br>■ 家 課 出 · 例 · % 000 · ·<br>Inneaclón · · Número | Formato Dar form<br>condicional ~ como ta<br>Estilos                                        | nato Estilos de<br>bla * celda *             | = Insertar ×<br>S Eliminar ×<br>Formato ×<br>Celdas | rdenar Buscary<br>filtrar * seleccionar *<br>Modificar |
|           | •                         | $\bullet$ (• $f_x$                                                                                                    |                                                                      |                                                                                             |                                              |                                                     | ×                                                      |
|           |                           | Organizar ▼ Nueva carpeta                                                                                                    | OR HUGO ORE MUST > • • •                                             | Buscar VICTOR HUGO ORL<br>IIII ▼ □                                                          | M 🔎                                          |                                                     |                                                        |
|           |                           | Bibliotecas Documentos Música Imágenes Vídeos                                                                                                    | CORREO<br>CV_VOre<br>Examen<br>PC Virtual                            | 07/02/2013 11:2<br>23/08/2012 10:0<br>23/08/2012 10:3<br>08/11/2011 12:2                    | 5 File<br>0 File<br>5 File<br>9.a File       |                                                     |                                                        |
|           |                           | ≪3 Grupo en el hogar I Equipo                                                                                                    | Peru21 Reflexion Tilsa Top CUENTA_VH.xlsx                            | 08/12/2013 10:3<br>06/11/2013 10:0<br>27/10/2013 08:4<br>11/08/2013 10:5<br>18/11/2013 07:1 | 7 File<br>2 File<br>5 File<br>3 File<br>7 Ho |                                                     |                                                        |
|           |                           | Disco local (C:)  Disco local (D:)  Disco local (E:)  VHUGO_2GB (H:)                                                                                                    | ন্দ্রি) CURSOS সারু<br>ন্দ্রি PUESTO X CICLO UWIENER সা              | 04/08/201210:0<br>ax 22/09/2013 06:3                                                        | 9 Ho.<br>4 Ho.                               |                                                     |                                                        |
|           |                           | 🗣 Red<br>Nombre de                                                                                                    | • • • · · · · · · · · · · · · · · · · ·                              | Todos los archivos de Excel                                                                 | (*.x                                         |                                                     |                                                        |

- Así se podrá interactuar con otras hojas de Excel.

| nicio    | <mark>⊰ IS 2</mark> • ℃<br>Insertar D | ▼ ▶ ₱ ♥ iseño de página Fórmulas Datos Rev | APLICATIVO. | xis [Modo de compa<br>Programador | tibilidad] - Microsoft Excel PDF Architect   |          |                   |           |
|----------|---------------------------------------|--------------------------------------------|-------------|-----------------------------------|----------------------------------------------|----------|-------------------|-----------|
| *        |                                       | - A = = - &                                | ustar texto | General                           | - 1                                          | -        | 🔆 Τ               | A7 6      |
|          |                                       |                                            | _           | CURSOS view - M                   |                                              |          |                   |           |
| × .      |                                       | Incertar Diceño de página Férmular         | Dates       | Review Vista                      | Programador DDE Architect                    |          |                   | X         |
| 1        |                                       | Insertar Diserio de pagina - Fonnulas      | Datos       | Revisal Vista                     |                                              | Perter   |                   |           |
|          |                                       | Arial * 8 * A A = =                        |             | General                           | 🛃 🛃 🚽                                        | 3× Elimi |                   | <b>R</b>  |
| <u> </u> | Pegar 🦪                               | NKS- 🗄 - 🍐 - 📥 - 🔳 =                       | - # # -     | 9 - 🤫 - % 000                     | Formato Dar formato Estilos d                | E Form   | Ordenar B         | uscar y   |
|          | Portapapeles 5                        | Fuente 🕞 Ali                               | neación     | Número                            | Estilos                                      | Celd     | as Modificar      | ccionar - |
|          | A1                                    | • fx Curso                                 |             |                                   | · · · · · · · · · · · · · · · · · · ·        |          |                   | *         |
|          |                                       | В                                          | C           | D                                 | F                                            | F        | G H               | -         |
|          | 1 Curso -                             | Nombre                                     | Credito 🔻   | Pre-Requisito 🔻                   | Curso                                        | Nota 🔻   | Credito V Periodo | - Com     |
|          | 2 EG4105                              | INFORMÁTICA I                              | 2           |                                   | EG3105 Informatica I                         | 14       | 3 2005-1          | с         |
|          | 3 EG4104                              | METODOLOGÍA DEL TRABAJO UNIVERSITARIO      | 3           |                                   | EG3104 Metodologia Del Estudio Universitario | 18       | 4 2005-1          |           |
|          | 4 EG4103                              | COMUNICACIÓN Y LENGUAJE                    | 3           |                                   | EG3103 Comunicacion Y Lenguaje I             | 14       | 3 2005-1          | C _       |
|          | 5 EG4102                              | REALIDAD NACIONAL                          | 2           |                                   | EG3102 Realidad Nacional                     | 14       | 2 2005-1          | С         |
|          | 6 EG4101                              | MATEMÁTICA I                               | 4           |                                   | EG3101 Matematica I                          | 15       | 4 2005-1          | с         |
|          | 7 EG4201                              | MATEMÁTICA II                              | 3           | EG4101                            | EG3201 Matematica li                         | 17       | 4 2005-1          |           |
|          | 8 EG4107                              | PSICOLOGÍA GENERAL                         | 2           |                                   | EG3107 Psicologia Gerencial                  | 16       | 2 2005-I          |           |
|          | 9 EG4108                              | INTRODUCCIÓN A LA INGENIERÍA               | 2           |                                   | EG4108 INTRODUCCIÓN A LA INGENIERÍA          |          | 2 2012-I          | F         |
|          | 10 EG4207                             | REDACCION Y ARGUMENTACION                  | 3           | EG4103                            | EG3207 Comunicacion Y Lenguaje I             | 17       | 2 2005-1          | <u> </u>  |
|          | 11 EG4205                             | INFORMATICA II                             | 2           | EG4105                            | EG3205 Informatica li                        | 17       | 3 2005-1          | C         |
|          | 12 EG4204                             | FILOSOFIA                                  | 2           |                                   | EG3204 Introduccion A La Filosofia           | 13       | 3 2005-1          |           |
|          | 13 EG4203                             | DDI DOIA GENERAL                           | 3           |                                   | EG4203 Quimica General                       | 12       | 3 2005-1          | <b></b>   |
|          | 14 EG4202                             | BIOLOGIA GENERAL                           | 4           | EC 4201                           | EG4202 biologia General                      | 12       | 4 2005-1          | <b></b>   |
|          | 15 EG4212                             | ESTADÍSTICA                                | 3           | 204201                            | EG4211 ESTADÍSTICA                           | 14       | 3 2012-1          | F         |
|          | 17 152301                             | EISICA I                                   | 3           |                                   | IS2301 Fisica I                              | 13       | 3 2006-1          |           |
|          | 18 152302                             | BASE DE DATOS I                            | 3           |                                   | IS2302 Base De Datos I                       | 15       | 3 2006-1          | +         |
|          | 19 152303                             | SISTEMAS DE ORGANIZACION EMPRESARIAL       | 3           |                                   | IS2303 Sistemas De Organización Empresarial  | 13       | 3 2005-1          | <u></u>   |
|          | 20 152304                             | ALGORITMOS                                 | 3           |                                   | IS1304 Algoritmos Y Estructura De Datos      | 18       | 3 2005-1          | с         |
|          | 21 152305                             | ANALISIS DE SISTEMAS I                     | 3           |                                   | IS2305 Análisis De Sistemas I                | 11       | 3 2005-1          |           |
|          | 22 IS2306                             | LENGUAJES DE PROGRAMACIÓN I                | 3           |                                   | IS2306 Lenguajes De Programación I           | 18       | 3 2005-1          |           |
|          | 23 IS2405                             | ECONOMIA                                   | 3           |                                   | IS2405 Economía                              | 14       | 3 2006-1          |           |
|          | 24 IS2401                             | F&SICA II                                  | 3           | IS2301                            | IS2401 Física li                             | 12       | 3 2007-1          |           |
| INI      | 25 IS2402                             | ESTAD STICA PARA INGENIER                  | 3           |                                   | IS2402 Estadística Para Ingenieria           | 14       | 3 2006-1          |           |
|          | 26 1\$2403                            | AN&LISIS MATEM TICO I                      | 4           |                                   | IS2403 ANÁLISIS MATEMÁTICO I                 |          | 4 2012-1          | F         |
|          | IA A > > CU                           | RSOS 2                                     |             |                                   | 1 4                                          |          |                   | ► T .     |

|           | ar Diseño de página Fórmulas Datos Revisar Vista Programador PDF Architect                                                                                                    | · · · ·                    |
|-----------|----------------------------------------------------------------------------------------------------|----------------------------|
| Pegar 🧹 🏹 | · · · · · · · · · · · · · · · · · · ·                                                                                                    | ar Buscary<br>seleccionar* |
| A1<br>A   |                                                                                                    | o fiicar                   |
|           | Número de RUC Razón Social Cargar Archivo                                                                                                    |                            |
|           | TESORO   ESSALID   ONP   FONAVI ADUANA   Datos Acogniento   Reporte de Pagos  <br>Número Documento   EG4003   Tributo/Multa   12000   Total   12000  <br>Tipo Documento   080001;Liquidación de cobranza ADUANA   Interes   0   Agregar   Agregar |                            |
|           |                                                                                                    |                            |
|           |                                                                                                    |                            |
|           | Renidar Salr                                                                                                    | J                          |

#### 5. Instalación

Para instalar el *Módulo de Elaboración de la Solicitud de Fraccionamiento para Municipalidades*, deberá ir a la página de SUNAT <u>www.sunat.gob.pe</u>

Descargar desde el siguiente enlace:

http://orientacion.sunat.gob.pe/index.php?option=com\_content&view=article&id=831&Itemid=19 0

| onamiento y Aplazamiento - Windows Internet Explorer                                        |                                                                                                    |
|---------------------------------------------------------------------------------------------|----------------------------------------------------------------------------------------------------|
| J V S http://orientacion.sunat.gob.pe/index.php?option=com_content&view=article&id=831&Item | mid=190 💌 🖄 😚 🗙 🖓 Live Search                                                                       |
| <u>E</u> dición ⊻er <u>E</u> avoritos <u>H</u> erramientas A⊻uda                            |                                                                                                    |
| itos 🛛 🚖 🙋 Portal GIN 👫 Intranet 👫 SAT SAT Gestión Requerimientos 📒 Iniciar sesión 🚦        | 🖥 Google 🦸 Converter – 100% Free                                                                    |
| ionamiento y Aplazamiento                                                                   | 🏠 🔹 🔂 👻 🖃 👼 🍷 <u>P</u> ágina 🔹 Seguridad 👻 Herramien <u>t</u> as 🕶 🌘                                |
|                                                                                             | الم الم الم                                                                                         |
|                                                                                             | Actualice sus datos del RUC<br>y recibirá información oportuna y de interés para usted y su negocio |
|                                                                                             | 🦉 República del Perú 🛛 👘 🔤 👘 🖉                                                                      |
| Institucional   SUNAT Rinde Cuentas   Legislación   Estadísticas                            | s y Estudios   Índices y Tasas   Padrones y Notificaciones   Contáctenos                            |
|                                                                                             |                                                                                                    |
| Inicio   Orientación Tributaria   Fraccionamiento y Aplazamiento                            | 🖛 Atrás 💿 RSS You Tube 📗 Móvil                                                                      |
| Fraccionamiento y Aplazamiento                                                              | 📇 🛛 Tamaño de Texto: 🔺 🖈                                                                            |
|                                                                                             |                                                                                                    |
| IweetCompartir                                                                              |                                                                                                    |
| Fraccionamiento y Aplazamiento                                                              |                                                                                                    |
|                                                                                             |                                                                                                    |
|                                                                                             |                                                                                                    |
| Fraccionamiento y Aplazamiento                                                              | Régimen de Refinanciamiento de Aplazamiento y/o Fraccionamiento                                     |
| Anterior Siguiente                                                                          | Anterior Siguiente                                                                                  |
| 01. Requisitos                                                                              | 01. Introducción:                                                                                   |
| 02. Garantias                                                                               | 02. Requisitos:                                                                                     |
| 04 Interés                                                                                  | 04 Plazos                                                                                           |
| 05. Cuota mensual                                                                           | 05. Interés:                                                                                        |
|                                                                                             |                                                                                                    |
|                                                                                             | -                                                                                                   |
|                                                                                             |                                                                                                    |
| Enlaces de Interés Gobierno del Perú Atención Virt                                          | tual Central de Consultas                                                                           |
|                                                                                             |                                                                                                    |

#### 6. Ingresar al aplicativo

Se recomienda que la resolución mínima sea 1024x768.

#### Office 2003 (Microsoft Excel 2003)

- Abrir la aplicación Excel 2003, clic en el menú Herramientas > Macros > Seguridad.

| BC / | Ortografía F7                                                         | - 1 | 24 🕺 🛍 🤻                       | 🕽 100% 💌 🕜                   | Arial           | •       | 1 |
|------|-----------------------------------------------------------------------|-----|--------------------------------|------------------------------|-----------------|---------|---|
|      | Comprobación de errores                                               |     | G                              | Н                            | Ĺ               | J       |   |
|      | Área <u>d</u> e trabajo compartida<br>Compartir libro                 |     |                                |                              |                 |         |   |
|      | Eu <u>r</u> oconversión<br>Proteger<br>C <u>o</u> laboración en línea | •   |                                |                              |                 |         |   |
|      | Auditoría de fórmulas                                                 | •   |                                |                              |                 |         | 1 |
|      | Macro<br>Personalizar                                                 | • • | <u>M</u> acros<br>Grabar nueva | macro                        | ·               | Alt+F8  | 3 |
|      | Opcio <u>n</u> es                                                     | Ĩ   | <u>S</u> eguridad              |                              |                 |         |   |
|      | *                                                                     | 2   | Editor de Visua                | l Basic<br>encias de comando | is de Microsoft | Alt+F11 |   |

- Seleccione la tercera opción y presione el botón ACEPTAR.

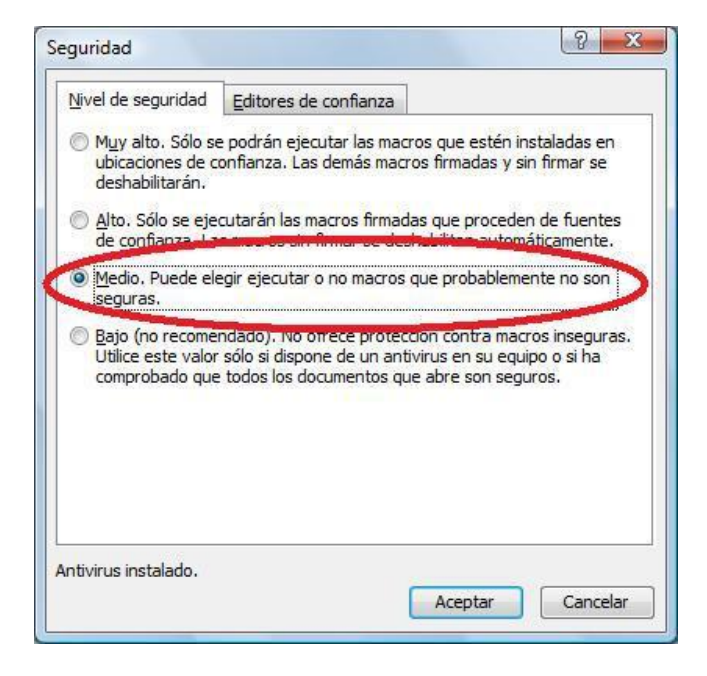

 Cierre el Excel y abra cualquier archivo que contenga macros, aparecerá lo siguiente:

| Advertencia de seguridad                                                                  |                                                                           | X                                                                        |
|-------------------------------------------------------------------------------------------|---------------------------------------------------------------------------|--------------------------------------------------------------------------|
| contiene macros.                                                                          |                                                                           |                                                                          |
| Algunas macros pueden conter<br>deshabilitarlas, pero si las mac<br>perder funcionalidad. | ner virus, Generalmer<br>ros son de confianza<br><u>H</u> abilitar macros | nte es más seguro<br>y las deshabilita, puede<br><u>M</u> ás información |

Presiona la opción: "HABILITAR MACROS"

#### Office 2007 (Microsoft Excel 2007)

- Abrir la aplicación Excel y desde el **botón con el icono de Office** de la parte superior izquierda, acceder a **Opciones** de Excel:

|                                                                                                    |                                   | ama            | dər     |
|----------------------------------------------------------------------------------------------------|-----------------------------------|----------------|---------|
| Buevo                                                                                                    | Documentos recientes              |                |         |
| Territoria                                                                                                    | 1 report1316162302093.xis         | -14            | General |
| Abrir                                                                                                    | 2 PruebasMigraciónEUROPASTRY.xtsx | -in strar      | - 5 - 1 |
| and a second second sec | 3 PruebasMigración.xisx           | -14            | G (N    |
| Currenter                                                                                                    | CalculoPWD.xtsm                   | -14            |         |
| Touron                                                                                                    | § IssuesCandidatos.xlsx           | -14            | 1 1     |
| 1                                                                                                    | & DC-FAQ.xls                      | -14            | 2011    |
| Gyardar como                                                                                                    | Z CalculoPWD.stsm                 | -14            |         |
| 1000                                                                                                    | pEasyDashboard_E5.xlsm            | -14            |         |
| Imprimir                                                                                                    | 2 Negociodiaanterior.xts          | -14            |         |
|                                                                                                    | pAmälisisDeMermsSAPSemanal2.xlsm  | -14            |         |
| Ereparar                                                                                                    | P pAsistenteSimple.xls            | -14            |         |
|                                                                                                    | NegocioPedro Marinuls             | -14            |         |
| Enviar                                                                                                    | Calendario Laboral 2011.sts       | -04            |         |
|                                                                                                    | EninteLuisx                       | -14            |         |
| Publicar                                                                                                    | <ul> <li>EninteLxis</li> </ul>    | -94            |         |
| a second and                                                                                                    | EninteLuis                        | -14            |         |
| Business Contact Manager                                                                                                    | Calculo(2).xlsm                   | -94            |         |
| Center                                                                                                    |                                   |                |         |
|                                                                                                    | Opciones de Escel X               | Salir de Excel |         |

- A continuación, seleccione el menú de centro de confianza y accedemos a la Configuración

| Min Representas              |                                                                                                    |
|------------------------------|----------------------------------------------------------------------------------------------------|
| Fórmulas                     | Ayude a mantener los documentos seguros y el equipo protegido.                                                                                                    |
| Revisión.                    | Protección de la privacidad                                                                                                    |
| Guardar                      | Microsoft concede gran importancia a la privacidad. Para obtener más información acerca de cómo Microsoft Office Excel ayuda a proteger la privacidad, consulte las declaraciones de privacidad. |
| Asandadas                    | Mootrae la declaración de privicidad de Microsoft Office Estat                                                                                                    |
| Personalizar<br>Complementos | Declaración de primacións de Miscoparts Office. Define<br>Essensem de mesora de la experiencia del Olemte                                                                                        |
| Centro de contranza          | Seguridad y más información                                                                                                    |
| Recursos                     | Obtener más información sobre la privacidad y seguridad en Microsoft Office Online.                                                                                                    |
|                              | Centrol de Leburdoz de Microsoft Windows<br>Toformática de confuenza de Microsoft                                                                                                    |
|                              | Centro de contianza de Microsoft Office Excet                                                                                                    |
|                              | te recomendanos que no la cambie.                                                                                                    |
|                              |                                                                                                    |

- En el apartado Configuración de macros, marcamos la opción "Habilitar todas las macros..."

| entro de confianza                                                                                                    | Notes is interested at president in Notesh Law                                                                                                    | 8 2     |
|----------------------------------------------------------------------------------------------------|----------------------------------------------------------------------------------------------------|---------|
| Editores de confianza<br>Ubicaciones de confianza<br>Documentos confiables<br>Complementos<br>Configuración de ActiveX<br><b>Configuración de macros</b><br>Vista protegida<br>Barra de mensajes<br>Contenido externo<br>Configuración de bloqueo de archivos | Configuración de macros         Deshabilitar todas las macros sin notificación         Deshabilitar todas las macros con notificación         Deshabilitar todas las macros excepto las firmadas digitalmente         Habilitar todas las macros excepto las firmadas digitalmente         Habilitar todas las macros (no recomendado; puede ejecutarse código posiblemente peligroso)         Configuración de la macro del programador         Confiar en el acceso al modelo de objetos de proyectos de VBA |         |
| Opciones de privacidad                                                                                                    | Aceptar                                                                                                    | Cancela |

- Cierre Excel y ábralo de nuevo para que se apliquen los cambios.
- Al abrir el aplicativo, si se muestra la Barra de mensajes, presionar el botón "Opciones..."

| <b>C.</b> |                                              | ; 🖃 🔝 🖨 🛕            | u) - (u - ) <del>-</del>                   | ;                | APLICATIVO         | [Modo de co | mpatibilidad] - N                | /licrosoft Excel                       |                                                          |                                                                                                    |                                         |                                              | x             |
|-----------|----------------------------------------------|----------------------|--------------------------------------------|------------------|--------------------|-------------|----------------------------------|----------------------------------------|----------------------------------------------------------|----------------------------------------------------------------------------------------------------|-----------------------------------------|----------------------------------------------|---------------|
|           | Inicio                                       | Insertar             | Diseño de págir                            | na Fórmula:      | s Datos            | Revisar     | Vista Prog                       | amador Pl                              | DF Architect                                             |                                                                                                    |                                         | 0 - 5                                        | ×             |
| Peg       | gar 🖋                                        | Calibri •<br>N K S • | 11 • A A<br>• <u>&gt;</u> • <u>A</u><br>te |                  | ∎ 🗫 🛱 E<br>neación | Genera      | I ▼<br>% 000 *88 ⇒88<br>Iúmero ⊡ | Formato<br>Dar form<br>Estilos de<br>E | condicional ~<br>ato como tabla ~<br>e celda ~<br>stilos | Haran Haran<br>Haran Haran<br>Haran Haran<br>Haran Haran<br>Haran Haran<br>Haran<br>Haran Haran<br>Haran<br>Haran | × Σ · Α<br>• Z<br>• Z<br>• Z<br>• y fil | lenar Busca<br>trar > seleccion<br>Modificar | ir y<br>mar * |
| 0         | Advertenci                                   | a de seguridad L     | as macros se har                           | n deshabilitado. | Opciones           | i           |                                  |                                        |                                                          |                                                                                                    |                                         |                                              | ×             |
|           | A1                                           | <del>-</del> (°      | $f_{x}$                                    |                  |                    |             |                                  |                                        |                                                          |                                                                                                    |                                         |                                              | ×             |
|           | А                                            | В                    | С                                          | D                | E                  | F           | G                                | Н                                      | I                                                        | J                                                                                                    | K                                       | L                                            |               |
| 1         |                                              | _!                   |                                            |                  |                    |             |                                  |                                        |                                                          |                                                                                                    |                                         |                                              | <b>П</b>      |
| 2         |                                              |                      |                                            |                  |                    | \           |                                  |                                        |                                                          |                                                                                                    |                                         |                                              | -11           |
| 3         |                                              |                      |                                            |                  |                    |             |                                  |                                        |                                                          |                                                                                                    |                                         |                                              |               |
| 5         |                                              |                      |                                            |                  |                    |             |                                  |                                        |                                                          |                                                                                                    |                                         |                                              |               |
| 6         |                                              |                      |                                            |                  |                    |             | Barra                            | de me                                  | ensaies                                                  | 3                                                                                                    |                                         |                                              |               |
| 7         |                                              |                      |                                            |                  |                    |             |                                  |                                        | j                                                        |                                                                                                    |                                         |                                              |               |
| 8         |                                              |                      |                                            |                  |                    |             |                                  |                                        |                                                          |                                                                                                    |                                         |                                              |               |
| 9         |                                              |                      |                                            |                  |                    |             |                                  |                                        |                                                          |                                                                                                    |                                         |                                              |               |
| 10        |                                              |                      |                                            |                  |                    |             |                                  |                                        |                                                          |                                                                                                    |                                         |                                              |               |
| 11        |                                              |                      |                                            |                  |                    |             |                                  |                                        |                                                          |                                                                                                    |                                         |                                              |               |
| 12        |                                              |                      |                                            |                  |                    |             |                                  |                                        |                                                          |                                                                                                    |                                         |                                              | <b>-</b>      |
| 14 4      | <u>→                                    </u> | TEXTO TESORO         | ESSALUD                                    | ONP FONA         | VI / ADUANA        |             |                                  | IT / ETAPA /                           | TDOCUMENTO                                               | ENTTRIB                                                                                                    |                                         |                                              |               |
| Listo     |                                              |                      |                                            |                  |                    |             |                                  |                                        |                                                          |                                                                                                    | 0% 😑 —                                  | -0(                                          | ÷ .::         |

- Marcar opción Habilitar este contenido.

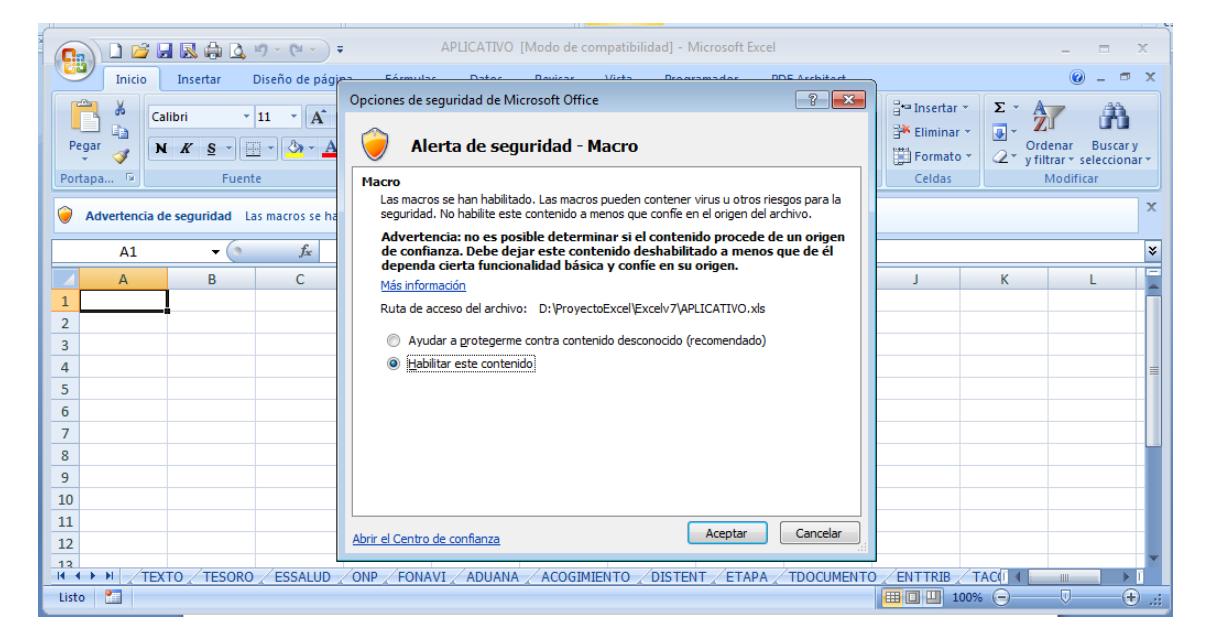

#### Office 2010 (Microsoft Excel 2010)

- Abrir la aplicación Excel, ir a la opción Archivo y pulsar sobre Opciones:

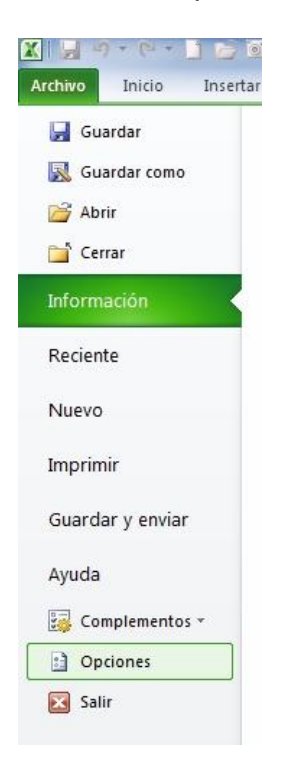

 A continuación seleccionamos el menú de centro de confianza y accedemos a la Configuración

| Opciones de Excel                                                                                                    |                                                                                                    |
|----------------------------------------------------------------------------------------------------|----------------------------------------------------------------------------------------------------|
| Opciones de Excel<br>General<br>Fórmulas<br>Revisión<br>Guardar<br>Idioma<br>Avanzadas<br>Personalizar cinta de opciones<br>Barra de herramientas de acceso rápido<br>Complementos | Ayude a mantener los documentos seguros y el equipo protegido.  Protección de la privacidad  Microsoft concede gran importancia a la privacidad. Para obtener más información acerca de cómo Microsoft Excel ayuda a proteger la privacidad, consulte las declaraciones de privacidad.  Mostrar la declaración de privacidad de Microsoft Excel Declaración de privacidad de Office.com Programa de mejora de la experiencia del cliente Seguridad y más información Obtenga más información sobre la privacidad y seguridad en Office.com. Informática de confianza de Microsoft |
| Centro de confianza                                                                                                    | Informática de confianza de Microsoft Centro de confianza de Microsoft El Centro de confianza contiene la configuración de seguridad y privacidad Esta configuración garantiza la seguridad del equipo. Le recomendamos qu no la camble. Configuración del Centro de confianza                                                                                                    |
| ·,                                                                                                    | Aceptar Cancelar                                                                                                    |

- En el apartado Configuración de macros, marcamos la opción "Habilitar todas las macros...", tal y como muestra la imagen.

| entro de confianza                                                                                                    | No. of a designed in the processor in the part large                                                                                                    | 8 23     |
|----------------------------------------------------------------------------------------------------|----------------------------------------------------------------------------------------------------|----------|
| Editores de confianza<br>Ubicaciones de confianza<br>Documentos confiables<br>Complementos<br>Configuración de ActiveX                                 | Configuración de macros         O Deshabilitar todas las macros sin notificación         Deshabilitar todas las macros con notificación         Deshabilitar todas las macros excepto las firmadas digitalmente         Image: Habilitar todas las macros (no recomendado; puede ejecutarse código posiblemente peligroso) |          |
| Configuración de macros<br>Vista protegida<br>Barra de mensajes<br>Contenido externo<br>Configuración de bloqueo de archivos<br>Opciones de privacidad | Configuración de la macro del programador                                                                                                    |          |
|                                                                                                    | Aceptar                                                                                                    | Cancelar |

- Cierre Excel y ábralo de nuevo para que se apliquen los cambios.
- Al abrir el aplicativo, si se muestra la Barra de mensajes, presionar el botón "Habilitar este contenido"

| Image: Image: Image                                                                                                    |                                         |
|----------------------------------------------------------------------------------------------------|-----------------------------------------|
| Archivo Inicio Insertar Diseño de página Fórmulas Datos Revisar Vista Programador Complementos                                                                                                    | a 🕜 🗆 🗗 🔀                               |
| $\begin{bmatrix} \mathbf{a} & \mathbf{b} & \mathbf{c} & \mathbf{c} $ | denar Buscar y<br>Itrar * seleccionar * |
| 1 Advertencia de seguridad Las macros se han deshabilitado. Habilitar contenido                                                                                                    | ×                                       |
| A1 - FRACCIONAMIENTO DEUDA MUNICIPALIDADES                                                                                                    | ¥                                       |
| A B C D E F G H I J K L<br>2<br>3<br>4<br>5<br>6<br>7<br>ERACCIONAMIENTO DEUDA MUNICIPALIDADES<br>Barra de mensajes                                                                                                    |                                         |
| 8<br>9<br>10<br>11<br>12<br>13<br>14                                                                                                    |                                         |
| 15<br>16<br>17                                                                                                    | *                                       |
|                                                                                                    |                                         |

#### 7. Carga de Deuda

La primera opción permite la carga de deuda, desde un archivo plano, el cual se descarga de la página web de la SUNAT mediante clave SOL. El archivo debe tener extensión \*.ZIP.

- Presionar el botón "Cargar Archivo".

| OLICITUD PARA MUNICIPALIDADES                                                  |                |
|--------------------------------------------------------------------------------|----------------|
| SUNAT<br>SFENTEDERA NACHAL E ACUNAS Y CE ACUNASTRACIÓN TREJTARA                |                |
| Número de RUC<br>Razón Social                                                  | Cargar Archivo |
| TESORO  ESSALUD   ONP   FONAVI   ADUANA   Datos Acogimiento   Reporte de Pagos |                |
|                                                                                |                |
| Reinidar                                                                       | Salir          |

- Se muestra un mensaje que indica: "El proceso puede tardar varios minutos."

| OLICITUD PARA MUNICIPALIDADES   |                                                            |            | X              |
|---------------------------------|------------------------------------------------------------|------------|----------------|
|                                 |                                                            |            | ]              |
| TESORO   ESSALUD   ONP   FONAVI | ADUANA   Datos Acogimiento   Reporte de Pagos  <br>Mensaje | ×          | Cargar Archivo |
|                                 | El proceso puede tardar varios                             | s minutos. |                |
|                                 |                                                            |            |                |
| Reiniciar                       |                                                            |            | Salir          |

- Se muestra pantalla para seleccionar archivo, buscar archivo, seleccionar y presionar el botón **Abrir**.

| SOLICITUD PARA MUNICIPALIDADES                         |                                                                                                    |                  |
|--------------------------------------------------------|----------------------------------------------------------------------------------------------------|------------------|
|                                                        | 😰 Seleccione el archivo comprimido obtenido desde SUNAT                                                                                                    | ×                |
|                                                        | Contraction of the second of the second of t |                  |
| CJUNA                                                  |                                                                                                    |                  |
| SUPERINTENDENCIA NACIONAL DE ADUAVAS Y DE ADMINISTRACI | Organizar ▼ Nueva carpeta 855                                                                                                    | • 🔳 🔞            |
|                                                        | Fecha de modifica                                                                                                    | Гіро             |
| Número de RUC                                          | Música                                                                                                    | Carneta comprimi |
| Razón Social                                           | Vídeos                                                                                                    | arpeta comprimi  |
|                                                        |                                                                                                    |                  |
| TESORO ESSALUD ONP FONAVI ADUANA                       | 🤣 Grupo en el hogar                                                                                                    |                  |
|                                                        | r Equipo                                                                                                    |                  |
|                                                        | A Disco local (C:)                                                                                                    |                  |
|                                                        | Disco local (D:)                                                                                                    |                  |
|                                                        | Beservado para e -                                                                                                    |                  |
|                                                        |                                                                                                    |                  |
|                                                        |                                                                                                    |                  |
|                                                        | G Red                                                                                                    |                  |
|                                                        |                                                                                                    |                  |
|                                                        | <b>▼</b> ( III                                                                                                    |                  |
|                                                        | Nombre de archivo: 4847204079581911                                                                                                    | •                |
|                                                        |                                                                                                    |                  |
|                                                        | Herramientas 🔻 Abrir                                                                                                    | Cancelar         |
|                                                        |                                                                                                    | ii.              |
|                                                        |                                                                                                    |                  |
|                                                        |                                                                                                    |                  |
| Reiniciar                                              |                                                                                                    | Salir            |

- Se carga detalle de deuda por Entidad, en cada pestaña (**TESORO**, **ESSALUD**, **ONP y FONAVI**). Por defecto todas las deudas registradas en todos los entes iniciarán seleccionadas.

| OLICITUD PARA MUNICIPALIDAD                                                                      | ES = 1 %                        | =i* Alustal texto        | General                  | •                              | 24                             |                               |                             |
|--------------------------------------------------------------------------------------------------|---------------------------------|--------------------------|--------------------------|--------------------------------|--------------------------------|-------------------------------|-----------------------------|
|                                                                                                  | NA'                             |                          |                          |                                |                                |                               |                             |
| Número de RUC : 2040795819<br>Razón Social : Municipalidad                                       | 1                               |                          |                          |                                |                                |                               | Cargar Archivo              |
| TESORO ESSALUD ONP FO                                                                            | NAVI   ADUANA   Da              | tos Acogimiento   Report | te de Pagos  <br>Iensaje |                                |                                |                               |                             |
| Nro Documento Deuda           ✓         X0X000X0X0000X0001           ✓         X0X0000X00000X002 | Tipo Documento<br>OP<br>OP REFT |                          | Proceso conclu           | iido DRO<br>DRO<br>DRO         | Etapa<br>Emitdo<br>Coactiva    | Tributo<br>1500.00<br>1200.00 | Interes<br>150.00<br>120.00 |
| V         X000000000000000000000000000000000000                                                  | OP SEAP<br>OP REFT<br>OP SEAP   | c<br>c<br>c              | Ac                       | eptar DRO<br>DRO<br>DRO<br>DRO | Coactiva<br>Emitdo<br>Coactiva | 2355.00<br>1580.00<br>150.00  | 235.00<br>158.00<br>15.00   |
|                                                                                                  |                                 |                          |                          |                                |                                |                               |                             |
|                                                                                                  |                                 |                          |                          |                                |                                |                               | ►.                          |
| Reiniciar                                                                                        |                                 |                          |                          |                                |                                |                               | Salir                       |

#### 8. Elaborar solicitud

El usuario podrá seleccionar la deuda a la que va acogerse y el tipo de acogimiento (Fraccionamiento o Contado).

- Para las pestañas de **TESORO, ESSALUD, ONP y FONAVI**, desmarcar la deuda que no será considerada en la solicitud.

|                                                                                                    | DES                                                                    |                                                                                                |                                                                                         |                                                                     |                                                               |                                                                                                    |                                                                              |     |
|----------------------------------------------------------------------------------------------------|------------------------------------------------------------------------|------------------------------------------------------------------------------------------------|-----------------------------------------------------------------------------------------|---------------------------------------------------------------------|---------------------------------------------------------------|----------------------------------------------------------------------------------------------------|------------------------------------------------------------------------------|-----|
|                                                                                                    | DE ADUMNAS Y DE ADMINISTRACIÓN TRED                                    | JIANA                                                                                          |                                                                                         |                                                                     |                                                               |                                                                                                    |                                                                              |     |
| imero de RUC : 20407958                                                                                                    | 191                                                                    |                                                                                                |                                                                                         |                                                                     |                                                               |                                                                                                    |                                                                              |     |
| zón Social : Municipalidad                                                                                                    | i                                                                      |                                                                                                |                                                                                         |                                                                     |                                                               |                                                                                                    | Cargar Archive                                                               | 0   |
|                                                                                                    |                                                                        |                                                                                                |                                                                                         |                                                                     |                                                               |                                                                                                    |                                                                              |     |
|                                                                                                    |                                                                        | i .                                                                                            | ,                                                                                       |                                                                     |                                                               |                                                                                                    |                                                                              |     |
| TESORO ESSALUD ONP                                                                                                    | FONAVI ADUANA Date:                                                    | s Acogimiento   Reporte de Pagos                                                               |                                                                                         |                                                                     |                                                               |                                                                                                    |                                                                              |     |
|                                                                                                    |                                                                        |                                                                                                |                                                                                         |                                                                     |                                                               |                                                                                                    |                                                                              |     |
|                                                                                                    |                                                                        |                                                                                                |                                                                                         |                                                                     |                                                               |                                                                                                    |                                                                              | - 1 |
|                                                                                                    |                                                                        |                                                                                                |                                                                                         |                                                                     |                                                               |                                                                                                    |                                                                              |     |
| Nro Documento Deuda                                                                                                    | Tipo Documento                                                         | Código Tributo                                                                                 | Periodo                                                                                 | Entidad                                                             | Etana                                                         | Tributo                                                                                                    | Interes                                                                      | 1   |
| Nro Documento Deuda                                                                                                    | Tipo Documento<br>OP                                                   | Código Tributo<br>080304                                                                       | Periodo<br>201201                                                                       | Entidad<br>TESORO                                                   | Etapa<br>Emitdo                                               | Tributo<br>1500.00                                                                                                 | Interes<br>150.00                                                            |     |
| Nro Documento Deuda           XXX000XXX000XXX01           XXX000XXX000XXX02                                                                                                    | Tipo Documento<br>OP<br>OP REFT                                        | Código Tributo<br>080304<br>080304                                                             | Periodo<br>201201<br>201201                                                             | Entidad<br>TESORO<br>TESORO                                         | Etapa<br>Emitdo<br>Coactiva                                   | Tributo<br>1500.00<br>1200.00                                                                                      | Interes<br>150.00<br>120.00                                                  |     |
| Nro Documento Deuda           ✓         XXX000XXX000XXX01           ✓         XXX000XXX000XXX02           ✓         XXX000XXX000XXX03                                                                                                    | OP<br>OP REFT<br>OP SEAP                                               | Código Tributo<br>080304<br>080304<br>080304                                                   | Periodo<br>201201<br>201201<br>201201<br>201201                                         | Entidad<br>TESORO<br>TESORO<br>TESORO                               | Etapa<br>Emitdo<br>Coactiva                                   | Tributo<br>1500.00<br>1200.00<br>1540.00                                                                           | Interes<br>150.00<br>120.00<br>154.00                                        |     |
| Nro Documento Deuda           ✓         >>>>>>>>>>>>>>>>>>>>>>>>>>>>                                                                                                    | OP<br>OP REFT<br>OP SEAP<br>OP                                         | Código Tributo<br>080304<br>080304<br>080304<br>080304<br>080304                               | Periodo<br>201201<br>201201<br>201201<br>201201<br>201201                               | Entidad<br>TESORO<br>TESORO<br>TESORO<br>TESORO                     | Etapa<br>Emitdo<br>Coactiva<br>Coactiva                       | Tributo<br>1500.00<br>1200.00<br>1540.00<br>2355.00                                                                | Interes<br>150.00<br>120.00<br>154.00<br>235.00                              |     |
| Nro Documento Deuda           ✓         XXX000XXX001XX01           ✓         XXX000XX000XX02           ✓         XXX000XX000XX02           ✓         XXX000XX000XX02           ✓         XXX000XX000XX01           ✓         XX000XX000XX01           ✓         XX000XX000XX01           ✓         XX000XX000XX01                                                   | Tipo Documento<br>OP<br>OP REFT<br>OP SEAP<br>OP<br>OP REFT            | Código Tributo<br>080304<br>080304<br>080304<br>080304<br>080304<br>080304                     | Periodo<br>201201<br>201201<br>201201<br>201201<br>201201<br>201201                     | Entidad<br>TESORO<br>TESORO<br>TESORO<br>TESORO<br>TESORO           | Etapa<br>Emitdo<br>Coactiva<br>Coactiva<br>Emitdo             | Tributo<br>1500.00<br>1200.00<br>1540.00<br>2355.00<br>1580.00                                                     | Interes<br>150.00<br>120.00<br>154.00<br>235.00<br>158.00                    |     |
| Nro Documento Deuda           VXXX000XXX000XXX01           XXXX000XXX000XX02           XXXX000XXX000XX03           XXXX000XXX000XX14           XXX000XX000XX14           XXX000XX000XX14           XXX000XX000XX15                                                                                                    | Tipo Documento<br>OP<br>OP REFT<br>OP SEAP<br>OP<br>OP REFT<br>OP SEAP | Código Tributo<br>080304<br>080304<br>080304<br>080304<br>080304<br>080304<br>080304           | Periodo<br>201201<br>201201<br>201201<br>201201<br>201201<br>201201<br>201201           | Entidad<br>TESORO<br>TESORO<br>TESORO<br>TESORO<br>TESORO<br>TESORO | Etapa<br>Emitdo<br>Coactiva<br>Coactiva<br>Emitdo<br>Coactiva | Tributo<br>1500.00<br>1200.00<br>2355.00<br>1580.00<br>1580.00                                                     | Interes<br>150.00<br>120.00<br>154.00<br>235.00<br>158.00<br>15.00           |     |
| Nro Documento Deuda           X0000000000000           X0000000000000           X00000000000000           X000000000000000           X000000000000000000           X0000000000000000000000           X00000000000000000000000           X000000000000000000000000000000000000                                                                                       | Tipo Documento<br>OP<br>OP REFT<br>OP SEAP<br>OP<br>OP REFT<br>OP SEAP | Códeo Tributo<br>080304<br>080304<br>080304<br>080304<br>080304<br>080304<br>080304            | Periodo<br>201201<br>201201<br>201201<br>201201<br>201201<br>201201<br>201201           | Entidad<br>TESORO<br>TESORO<br>TESORO<br>TESORO<br>TESORO           | Etapa<br>Emitdo<br>Coactiva<br>Coactiva<br>Emitdo<br>Coactiva | Tributo<br>1500.00<br>1200.00<br>1540.00<br>2355.00<br>1580.00<br>150.00                                           | Interes<br>150.00<br>120.00<br>154.00<br>235.00<br>158.00<br>15.00           |     |
| Nro Documento Deuda           ✓         XXX000XXX000XXX01           ✓         XXX000XXX000XXX02           ✓         XXX000XX000XXX014           ✓         XXX000XX000XX014           ✓         XXX000XX000XX014           ✓         XXX000XX000XX014           ✓         XXX000XX000XX014           ✓         XXX000XX000XX014           ✓         XXX000XX000XX014 | Tipo Documento<br>OP<br>OP REFT<br>OP SEAP<br>OP<br>OP REFT<br>OP SEAP | Código Tributo<br>080304<br>080304<br>080304<br>080304<br>080304<br>080304<br>080304<br>080304 | Periodo<br>201201<br>201201<br>201201<br>201201<br>201201<br>201201                     | Entidad<br>TESORO<br>TESORO<br>TESORO<br>TESORO<br>TESORO<br>TESORO | Etapa<br>Emitdo<br>Coactiva<br>Coactiva<br>Emitdo<br>Coactiva | Tributo<br>1500.00<br>1200.00<br>1540.00<br>2355.00<br>1580.00<br>150.00                                           | Interes<br>150.00<br>120.00<br>154.00<br>235.00<br>158.00<br>158.00<br>15.00 |     |
| Nro Documento Deuda           XXX0000XX000XX002           XXX000XX000XX002           XXX000XX000XX002           XXX000XX000XX0013           XXX000XX000XX015           XXX000XX000XX016                                                                                                    | Tipo Documento<br>OP<br>OP REFT<br>OP SEAP<br>OP<br>OP REFT<br>OP SEAP | Códio Tributo<br>080304<br>080304<br>080304<br>080304<br>080304<br>080304<br>080304<br>080304  | Periodo<br>201201<br>201201<br>201201<br>201201<br>201201<br>201201<br>201201           | Entidad<br>TESORO<br>TESORO<br>TESORO<br>TESORO<br>TESORO<br>TESORO | Etapa<br>Emitdo<br>Coactiva<br>Coactiva<br>Emitdo<br>Coactiva | Tributo           1500.00           1200.00           1540.00           2355.00           1580.00           150.00 | Interes<br>150.00<br>120.00<br>154.00<br>235.00<br>158.00<br>155.00          |     |
| Nro Documento Deuda           XXXX000XXX000XXX01           XXXX000XXX000XXX02           XXXX000XX000XXX03           XXXX000XXX000XXX015           XXXX000XXX000XXX15                                                                                                    | Tipo Documento<br>OP<br>OP REFT<br>OP SEAP<br>OP<br>OP REFT<br>OP SEAP | Códico Tributo<br>080304<br>080304<br>080304<br>080304<br>080304<br>080304<br>080304           | Periodo<br>201201<br>201201<br>201201<br>201201<br>201201<br>201201<br>201201           | Entidad<br>TESORO<br>TESORO<br>TESORO<br>TESORO<br>TESORO<br>TESORO | Etapa<br>Emitdo<br>Coactiva<br>Coactiva<br>Emitdo<br>Coactiva | Tributo<br>1500.00<br>1200.00<br>1540.00<br>2355.00<br>1580.00<br>150.00                                           | Interes<br>150.00<br>120.00<br>154.00<br>235.00<br>158.00<br>15.00           |     |
| Nro Documento Deuda     Xxxxxxxxxxxxxxxxxxxxxxxxxxxxxxxxxx                                                                                                    | Tipo Documento<br>CP<br>CP REFT<br>CP SEAP<br>OP<br>CP REFT<br>CP SEAP | Código Tributo<br>080304<br>080304<br>080304<br>080304<br>080304<br>080304<br>080304<br>080304 | Periodo<br>201201<br>201201<br>201201<br>201201<br>201201<br>201201<br>201201           | Entidad<br>TESORO<br>TESORO<br>TESORO<br>TESORO<br>TESORO<br>TESORO | Etapa<br>Emitdo<br>Coactiva<br>Coactiva<br>Emitdo<br>Coactiva | Tributo<br>1500.00<br>1200.00<br>1540.00<br>2355.00<br>1580.00<br>150.00                                           | Interes<br>150.00<br>120.00<br>154.00<br>235.00<br>158.00<br>15.00           |     |
| Nro Documento Deuda           ✓         XXXXXXXXXXXXXXXXXXXXXXXXXXXXXXXXXXXX                                                                                                    | Tipo Documents<br>OP<br>OP REFT<br>OP SEAP<br>OP<br>OP REFT<br>OP SEAP | Códico Tributo<br>080304<br>080304<br>080304<br>080304<br>080304<br>080304<br>080304           | Periodo<br>201201<br>201201<br>201201<br>201201<br>201201<br>201201<br>201201           | Entidad<br>TESORO<br>TESORO<br>TESORO<br>TESORO<br>TESORO<br>TESORO | Etapa<br>Emitdo<br>Coactiva<br>Coactiva<br>Emitdo<br>Coactiva | Trbuto<br>1500.00<br>1200.00<br>2355.00<br>1580.00<br>1580.00                                                      | Interes<br>150.00<br>120.00<br>154.00<br>235.00<br>158.00<br>15.00           |     |
| Nro Documento Deuda.           V         X000000000000000000000000000000000000                                                                                                    | Tipo Documento<br>OP<br>OP REFT<br>OP SEAP<br>OP<br>OP REFT<br>OP SEAP | Código Tributo<br>080304<br>080304<br>080304<br>080304<br>080304<br>080304<br>080304           | Periodo<br>201201<br>201201<br>201201<br>201201<br>201201<br>201201<br>201201           | Entidad<br>TESORO<br>TESORO<br>TESORO<br>TESORO<br>TESORO<br>TESORO | Etapa<br>Emitdo<br>Coactiva<br>Coactiva<br>Emitdo<br>Coactiva | Trbuto<br>1500.00<br>1240.00<br>2355.00<br>1580.00<br>1580.00                                                      | Interes<br>150.00<br>120.00<br>154.00<br>235.00<br>158.00<br>158.00<br>15.00 |     |
| Nro Documento Deuda     XXXXXXXXXXXXXXXXXXXXXXXXXXXXXXXXX                                                                                                    | Tipo Documents<br>CP<br>CP REFT<br>OP SEAP<br>OP<br>CP REFT<br>OP SEAP | Cádigo Tributo<br>080304<br>080304<br>080304<br>080304<br>080304<br>080304<br>080304<br>080304 | Periodo<br>201201<br>201201<br>201201<br>201201<br>201201<br>201201<br>201201<br>201201 | Entidad<br>TESORO<br>TESORO<br>TESORO<br>TESORO<br>TESORO           | Etapa<br>Emitdo<br>Coactiva<br>Coactiva<br>Emitdo<br>Coactiva | Tributo<br>1500.00<br>1200.00<br>1540.00<br>2355.00<br>1580.00<br>1580.00                                          | Interes<br>150.00<br>120.00<br>154.00<br>235.00<br>158.00<br>15.00           |     |
| Nro Documento Deuda           ✓         XXXX000XXX000XXX022           ✓         XXXX000XXX000XXX022           ✓         XXXX000XXX000XXX022           ✓         XXXX000XXX000XXX023           ✓         XXXX000XXX000XXX15           ✓         XXXX000XXX000XXX16                                                                                                   | Tipo Documents<br>OP<br>OP REFT<br>OP SEAP<br>OP<br>OP REFT<br>OP SEAP | Códico Tributo<br>080304<br>080304<br>080304<br>080304<br>080304<br>080304<br>080304           | Periodo<br>201201<br>201201<br>201201<br>201201<br>201201<br>201201<br>201201           | Entidad<br>TESORO<br>TESORO<br>TESORO<br>TESORO<br>TESORO<br>TESORO | Etapa<br>Emitdo<br>Coactiva<br>Coactiva<br>Emitdo<br>Coactiva | Tributo<br>1500.00<br>1200.00<br>1540.00<br>2255.00<br>1580.00<br>150.00                                           | Interes<br>150.00<br>120.00<br>154.00<br>235.00<br>158.00<br>15.00           |     |
| Nro Documento Deuda     Xxxxxxxxxxxxxxxxxxxxxxxxxxxxxxxxxx                                                                                                    | Tipo Documento<br>OP<br>OP REFT<br>OP SEAP<br>OP<br>OP REFT<br>OP SEAP | Código Tributo<br>080304<br>080304<br>080304<br>080304<br>080304<br>080304<br>080304           | Periodo<br>201201<br>201201<br>201201<br>201201<br>201201<br>201201<br>201201           | Entidad<br>TESORO<br>TESORO<br>TESORO<br>TESORO<br>TESORO           | Etapa<br>Emitdo<br>Coactiva<br>Coactiva<br>Emitdo<br>Coactiva | Tributo<br>1500.00<br>1200.00<br>1540.00<br>2355.00<br>1580.00                                                     | Interes<br>150.00<br>120.00<br>154.00<br>235.00<br>158.00<br>158.00<br>15.00 |     |

| DLICITU        | JD PARA MUNICIPALIDAD                             | DES                                    |                            |         |         |          |         | (              |
|----------------|---------------------------------------------------|----------------------------------------|----------------------------|---------|---------|----------|---------|----------------|
| ¢              | SPERITENDENCIA WACOWAL D                          | RADUMAS Y DE ADMINISTRACIÓN TRIBUTABIA |                            |         |         |          |         |                |
| Númer<br>Razón | ro de RUC : 204079581<br>I Social : Municipalidad | 91                                     |                            |         |         |          |         | Cargar Archivo |
| TES            |                                                   | ONAVI   ADUANA   Datos Acog            | imiento   Reporte de Pagos |         |         |          |         | 1              |
|                | Nro Documento Deuda                               | Tipo Documento                         | Código Tributo             | Periodo | Entidad | Etapa    | Tributo | Interes        |
|                | XXX000XXX000XXX01                                 | OP                                     | 080304                     | 201201  | TESORO  | Emitdo   | 1500.00 | 150.00         |
|                | XXX000XXX000XXX02                                 | OP REFT                                | 080304                     | 201201  | TESORO  | Coactiva | 1200.00 | 120.00         |
|                | XXX000XXX000XXX03                                 | OP SEAP                                | 080304                     | 201201  | TESORO  |          | 1540.00 | 154.00         |
|                | XXX000XXX000XXX14                                 |                                        | 080304                     | 201201  | TESORO  | Coactiva | 2355.00 | 235.00         |
|                | XXX000XXX000XXX15                                 | OP REFT                                | 080304                     | 201201  | TESORO  | Emitdo   | 1580.00 | 158.00         |
|                | XXX000XXX000XXX16                                 | OP SEAP                                | 080304                     | 201201  | TESORO  | Coactiva | 150.00  | 15.00          |
|                |                                                   |                                        |                            |         |         |          |         |                |
|                |                                                   |                                        |                            |         |         |          |         |                |
|                |                                                   |                                        |                            |         |         |          |         |                |
| •              |                                                   |                                        |                            |         |         |          |         | •              |
|                | Reiniciar                                         |                                        |                            |         |         |          |         | Salir          |

- En la pestaña de **ADUANA**, ingresar los datos solicitados, presionar el botón **Agregar**, repetir este proceso por cada Deuda Aduanera que se desee registrar.
- Para el campo "Número Documento" de las deudas ADUANERAS, se deberá omitir los guiones, por ejemplo si dice '118-1998-000948', se deberá ingresar '1181998000948'.
- En el caso de equivocación en el registro de una deuda aduanera, se requiere nuevamente que se ingrese dicho registro, para ello es necesario que se desmarque el registro con error previamente.

| Tributo/Multa     200000000     Total     200501500       Interés     500000     Agregar                                                       |
|----------------------------------------------------------------------------------------------------|
| riento   Reporte de Pagos  <br>Tributo/Multa 200000000 Total 200501500<br>Interés Souccess Souccess Agregar<br>Fecha Interés Capitalizado 1500 |
| Interés Capitalizado     1500                                                                                                    |
| Tributo/Multa     20000000     Total     20050 1500       Interes     500000     Agregar                                                       |
| Interes     \$000000     Iotal     200501500       Interés     \$00000     Agregar                                                             |
| Interes         500000         Agregar           Fecha         Interés Capitalizado         1500                                               |
| Fecha Interés Capitalizado 1500                                                                                                    |
| 1500                                                                                                    |
|                                                                                                    |
|                                                                                                    |
|                                                                                                    |
|                                                                                                    |
|                                                                                                    |
|                                                                                                    |

| TESORO   ESSALUD   ONP   F | ONAVI ADUANA Datos Acogi     | imiento   Report | n da Dagan I   |              |          |                      |              |
|----------------------------|------------------------------|------------------|----------------|--------------|----------|----------------------|--------------|
| TESORO   ESSALUD   ONP   F | ONAVI ADUANA Datos Acogi     | imiento Report   | o do Docena    |              |          |                      |              |
|                            | Datus Acugi                  | THE THE PLEDULU  |                |              |          |                      |              |
|                            |                              |                  | e ue ragos     |              |          |                      | 1            |
| Número Documento           |                              |                  | Tributo/Multa  |              | 0        | Total                |              |
| Tipo Documento             | ECCIONAD]                    |                  |                | 1            |          |                      |              |
| I Loci                     | LECCIONARJ                   | -                | Interes        |              | 0        |                      | Agregar      |
| Fecha                      |                              | Fecha            | Interés Capita | alizado      | 0        |                      | [            |
|                            |                              |                  |                | 1            |          |                      |              |
| Nro Documento Deuda        | Tipo Documento               | Fecha            | Entidad        | Tributo      | Interés  | Interés Capitalizado | Total        |
| 2320000000003100           | Liquidación de cobranza ADUA | NA 2012-12-3     | ADLIANA        | 200000000 00 | 50000.00 | 1500.00              | 200501500.00 |

- Marcar o desmarcar Deuda o agregar Deuda de ADUANA, actualizan automáticamente la **Deuda Total Acogida** en la pestaña **Datos Acogimiento**.

| umero de RUC :                                       | 20407958191                                                                            |     |  |                |
|------------------------------------------------------|----------------------------------------------------------------------------------------|-----|--|----------------|
| azón Social :                                        | MUNICIPALIDAD                                                                          |     |  | Cargar Archivo |
| Deuda Tota<br>Recurso de<br>Plazo máxin<br>Número de | al Acogida<br>: Libre Disponibilidad (RLD)<br>no de acogimiento<br>cuptas a fraccionar | 0   |  |                |
|                                                      |                                                                                        | 1 0 |  |                |

### 9. Datos Acogimiento

El usuario podrá seleccionar el tipo de acogimiento, Fraccionado o Contado.

#### 9.1. Fraccionamiento

 Ingresar el monto de Recurso de Libre Disponibilidad (RLD), con lo cual se actualiza de manera automática el número de cuotas del Plazo máximo de acogimiento.

| lúmero de RUC :                                      | 20407958191                                                                         |                              |  |                |
|------------------------------------------------------|-------------------------------------------------------------------------------------|------------------------------|--|----------------|
| azón Social :                                        | MUNICIPALIDAD I                                                                     |                              |  | Cargar Archivo |
| Deuda Tota                                           | l Acogida                                                                           | 195531                       |  |                |
| Deuda Tota<br>Recurso de<br>Plazo máxin<br>Número de | l Acogida<br>Libre Disponibilidad (RLD)<br>10 de acogimiento<br>cuotas a fraccionar | 195531<br>120000<br>180<br>0 |  |                |

- Ingresar el Número de cuotas a Fraccionar, que no deberá ser mayor al Plazo máximo de acogimiento calculado, esta acción actualizará automáticamente el Monto de 1ra cuota.

| lúmero de RUC : | 20407958191                                |        |  |                |
|-----------------|--------------------------------------------|--------|--|----------------|
| azón Social :   | MUNICIPALIDAD                              |        |  | Cargar Archivo |
| Deuda Tot       | al Acogida<br>e Libre Disponibilidad (RLD) | 195531 |  |                |

- El Monto de 1ra cuota se puede modificar, pero no debe ser menor al cálculo de la operación Deuda Total Acogida / Número de Cuotas a fraccionar.

| amero de noe i                                                                             |                                                                                                    |             |  |                |
|--------------------------------------------------------------------------------------------|----------------------------------------------------------------------------------------------------|-------------|--|----------------|
| azón Social :                                                                              | MUNICIPALIDAD I                                                                                    |             |  | Cargar Archivo |
| Tipo Acogimi<br>Deuda Total<br>Recurso de l<br>Plazo máximi<br>Número de c<br>Monto de 1r: | ento<br>Acogida<br>libre Disponibilidad (RLD)<br>o de acogimiento<br>uotas a fraccionar<br>o cuota | FRACCIONADO |  |                |
|                                                                                            |                                                                                                    |             |  |                |

- Si se ingresa un monto menor al calculado se muestra un mensaje indicando el monto mínimo y se deshabilitan los botones **Imprimir** Solicitud y Descargar Solicitud.

| SUPERINIEN                               | ENCIA NACIONAL DE ADUANAS Y DE ADMINISTRA                             | CION TRIBUTARIA      |                    |       |                          |
|------------------------------------------|-----------------------------------------------------------------------|----------------------|--------------------|-------|--------------------------|
| úmero de RUC :                           | 20407958191                                                           |                      |                    |       |                          |
| azón Social :                            | MUNICIPALIDAD                                                         |                      |                    |       | Cargar Archivo           |
| Recurso de<br>Plazo máxim<br>Número de o | Libre Disponibilidad (RLD)<br>o de acogimiento<br>zuotas a fraccionar | 120000<br>180<br>110 | Marsha invélida al |       | <br>Tabl Annald / Minana |
|                                          |                                                                       | 1 1//                | de cuotas a fracci | onar) |                          |

- En la pestaña **Reporte de Pagos** se visualiza el resumen con datos en las siguientes columnas: Entidad, Código Tributo, Deuda, % Participación y Pago 1ra Cuota.

|                   | 20407958191                 |                        |                         |                         |                                | _              |
|-------------------|-----------------------------|------------------------|-------------------------|-------------------------|--------------------------------|----------------|
| on Social :       | MUNICIPALIDAD               |                        |                         |                         |                                | Cargar Archivo |
| Entidad<br>TESORO | Codigo de Tributo<br>080304 | Deuda<br>9636.00       | % Participation<br>4.93 | Pago 1ra cuota<br>88.71 | Monto Pagar al Contado<br>0.00 |                |
| Entidad           | Codigo de Tributo           | Deuda                  | % Participacion         | Pago 1ra cuota          | Monto Pagar al Contado         |                |
| ESSALUD           | 080304<br>052404            | 9636.00<br>10958.00    | 4.93<br>5.60            | 88.71<br>100.88         | 0.00                           |                |
| FONAVI            | 053305<br>050604            | 7130.00<br>16287.00    | 3.65<br>8.33            | 65.64<br>149.93         | 0.00                           |                |
| ADUANA            | 081303                      | 151520.00<br>195531.00 | 77.49<br>100.00         | 1394.85<br>1800.00      | 0.00                           |                |
|                   |                             |                        |                         |                         |                                |                |
|                   |                             |                        |                         |                         |                                |                |
|                   |                             |                        |                         |                         |                                |                |

- Si se intenta registra **RLD** y la **Deuda Total Acogida** es igual a cero, se muestra un mensaje indicando que no hay Deuda acogida seleccionada.

| úmero de RUC :  | 20407958191                |                          |             |                       |                |
|-----------------|----------------------------|--------------------------|-------------|-----------------------|----------------|
| azón Social :   | MUNICIPALIDAD              |                          |             |                       | Cargar Archivo |
| TESORO LESSALUI |                            | Datos Acogimiento Deport | e de Pagos  |                       |                |
| 123040   233420 | o   one   round   about    | Contraction of Maple     | ic uc ragos |                       |                |
| Tipo Acogimi    | iento                      | FRACCIONADO              | ·           |                       |                |
| Deuda Total     | Acogida                    |                          | 0           |                       |                |
| Recurso de I    | Libre Disponibilidad (RLD) |                          | 5           |                       |                |
| Plazo máxim     | o de acogimiento           |                          | 0           |                       |                |
| Número de o     | cuotas a fraccionar        |                          | 5           |                       |                |
| Monto de 1r     | a cuota                    |                          | 0           |                       |                |
|                 |                            | ā.                       |             |                       |                |
|                 |                            |                          |             | and the second second |                |

| Mensaje 🛛 🔍                        |
|------------------------------------|
| No hay Deuda acogida seleccionada. |
| ОК                                 |

- Si se intenta ingresar **Monto 1ra Cuota** y no se ha ingresado el **Número de cuotas a fraccionar**, se muestra un mensaje indicando que No se ha ingresado Número de cuotas.

|               | 20407306131                                       |          |  |                |
|---------------|---------------------------------------------------|----------|--|----------------|
| azón Social : | MUNICIPALIDAD                                     |          |  | Cargar Archivo |
| Recurso de    | : Libre Disponibilidad (RLD)<br>no de acogimiento | 12000000 |  |                |

#### 9.2. Contado

 El Monto de pago al contado es el 90% de la deuda total acogida y se calcula automáticamente, cuando se marca o desmarca deuda en las pestañas TESORO, ONP, ESSALUD o FONAVI, o cuando se registra deuda en la pestaña de ADUANA.

| Razón Social · |               |  |                  |
|----------------|---------------|--|------------------|
| acon overall . | MUNICIPALIDAD |  | - Cargar Archivo |
| monto de pa    |               |  |                  |
| nono de pe     |               |  |                  |

- En la pestaña **Reporte de Pagos** se visualiza el resumen con datos en las siguientes columnas: Entidad, Código Tributo, Deuda, % Participación y Monto Pagar al Contado.

|                                             |                                                             |                                        |                                  |                                      |                                                | -              |
|---------------------------------------------|-------------------------------------------------------------|----------------------------------------|----------------------------------|--------------------------------------|------------------------------------------------|----------------|
| Número de RUC :<br>Razón Social :           | 20407958191<br>MUNICIPALIDAD I                              |                                        |                                  |                                      |                                                | Cargar Archivo |
| TESORO   ESSALU<br>Entidad<br>TESORO        | ID   ONP   FONAVI   ADUANA<br>  Codigo de Tributo<br>080304 | Datos Acogimiento F                    | Reporte de Pagos                 | Pago Ira cuota<br>0.00               | Monto Pagar al Contado                         |                |
| ESSALUD<br>ONP<br>FONAVI<br>ADUANA<br>TOTAL | 052404<br>053305<br>050604<br>081303                        | 0.00<br>0.00<br>686343.00<br>686343.00 | 0.00<br>0.00<br>100.00<br>100.00 | 0.00<br>0.00<br>0.00<br>0.00<br>0.00 | 0.00<br>0.00<br>0.00<br>617709.00<br>617709.00 |                |
|                                             |                                                             |                                        |                                  |                                      |                                                |                |
| Reiniciar                                   |                                                             |                                        |                                  |                                      |                                                | Calc           |

#### 10. Reporte

Después de presionar el botón **Confirmar Solicitud**, si no hay ninguna inconsistencia se habilita el botón **Imprimir solicitud**.

Formato 1: detalle de deuda acogida.

| Nro              |                                | Código de | Paríoda | Entidad       | Etana      | Tributo / | Interés | Interés      | Total    | Fecha         |
|------------------|--------------------------------|-----------|---------|---------------|------------|-----------|---------|--------------|----------|---------------|
|                  | Tipo                           | Tributo   | Fellouo | Entituati     | Etapa      | Multa     | interes | Capitalizado | Total    | Actualización |
| XX000XXX000XXX01 | OP                             | 080304    | 201201  | TESORO        | Emitdo     | 1500.00   | 150.00  | 80.00        | 1730.00  | 2013-11-01    |
| XX000XXX000XXX02 | OP REFT                        | 080304    | 201201  | TESORO        | Coactiva   | 1200.00   | 120.00  | 90.00        | 1410.00  | 2013-11-01    |
| XX000XXX000XXX03 | OP SEAP                        | 080304    | 201201  | TESORO        |            | 1540.00   | 154.00  | 75.00        | 1769.00  | 2013-11-01    |
| XX000XXX000XXX14 | OP                             | 080304    | 201201  | TESORO        | Coactiva   | 2355.00   | 235.00  | 85.00        | 2675.00  | 2013-11-01    |
| XX000XXX000XXX15 | OP REFT                        | 080304    | 201201  | TESORO        | Emitdo     | 1580.00   | 158.00  | 75.00        | 1813.00  | 2013-11-01    |
| XX000XXX000XXX16 | OP SEAP                        | 080304    | 201201  | TESORO        | Coactiva   | 150.00    | 15.00   | 74.00        | 239.00   | 2013-11-01    |
| XX000XXX000XXX04 | OP Ultima Cuota F848           | 052404    | 201201  | ESSALUD       | Coactiva   | 1240.00   | 124.00  | 60.00        | 1424.00  | 2013-11-01    |
| XX000XXX000xxx05 | R D Resp. Solidaria - Deposita | 052404    | 201201  | ESSALUD       | Coactiva   | 1540.00   | 154.00  | 45.00        | 1739.00  | 2013-11-01    |
| XX000XXX000XXX06 | R. Fraccionamiento Art 36      | 052404    | 201201  | ESSALUD       | Emitdo     | 1230.00   | 123.00  | 12.00        | 1365.00  | 2013-11-01    |
| XX000XXX000XXX17 | OP Ultima Cuota F848           | 052404    | 201201  | ESSALUD       |            | 1580.00   | 158.00  | 19.00        | 1757.00  | 2013-11-01    |
| XX000XXX000XXX18 | R D Resp. Solidaria - Deposita | 052404    | 201201  | ESSALUD       | Coactiva   | 1680.00   | 168.00  | 150.00       | 1998.00  | 2013-11-01    |
| XX000XXX000XXX19 | R. Fraccionamiento Art 36      | 052404    | 201201  | ESSALUD       | Coactiva   | 2355.00   | 235.00  | 85.00        | 2675.00  | 2013-11-01    |
| XX000XXX000XXX07 | R. Aprobatoria Art.36          | 053305    | 201201  | ONP           | Provide A. | 250.00    | 25.00   | 14.00        | 289.00   | 2013-11-01    |
| XXUUUXXXUUUXXXU8 | R. REFT Acogimiento No Valido  | 053305    | 201201  | ONP           | Emitdo     | 235.00    | 23.00   | 99.00        | 357.00   | 2013-11-01    |
| XX000XXX000XXX09 | R. REFT Desistimiento          | 053305    | 201201  | ONP           | Coactiva   | 2355.00   | 235.00  | 85.00        | 2675.00  | 2013-11-01    |
| XX000XXX000XXX20 | R. Aprobatoria Art.36          | 053305    | 201201  | ONP           | Emitdo     | 1580.00   | 158.00  | 75.00        | 1813.00  | 2013-11-01    |
| XX000XXX000XXX21 | R. REFT Acogimiento No Valido  | 053305    | 201201  | ONP           | Coactiva   | 150.00    | 15.00   | 74.00        | 239.00   | 2013-11-01    |
| XX000XXX000XXX22 | R. REFT Desistimiento          | 053305    | 201201  | UNP<br>CON41/ | Emitdo     | 1580.00   | 158.00  | 19.00        | 1/57.00  | 2013-11-01    |
| XX000XXX000XXX10 | R. REFT Acogimiento No Valido  | 050604    | 201201  | FONAVI        | Emitdo     | 1580.00   | 158.00  | 75.00        | 1813.00  | 2013-11-01    |
| XX000XXX000XXX11 | OPREFI                         | 050604    | 201201  | FONAVI        | Emitdo     | 150.00    | 158.00  | 19.00        | 1757.00  | 2013-11-01    |
| XX000XXX000XXX12 | OP                             | 050604    | 201201  | FONAVI        | Coactiva   | 1680.00   | 168.00  | 150.00       | 1998.00  | 2013-11-01    |
| XX000XXX000XXX23 | B. REET Acogimiento No Valido  | 050604    | 201201  | FONAVI        | Coactiva   | 1680.00   | 168.00  | 150.00       | 1998.00  | 2013-11-01    |
| XX000XXX000XXX23 | OP REFT                        | 050604    | 201201  | FONAVI        | Coactiva   | 2355.00   | 235.00  | 85.00        | 2675.00  | 2013-11-01    |
| XX000XXX000XXX25 | OP                             | 050604    | 201201  | FONAVI        | Emitdo     | 1580.00   | 158.00  | 75.00        | 1813.00  | 2013-11-01    |
| XX000XXX000XXX26 | OP                             | 050604    | 201201  | FONAVI        | Lintoo     | 150.00    | 15.00   | 74.00        | 239.00   | 2013-11-01    |
| XX000XXX000XXX27 | OP                             | 050604    | 201201  | FONAVI        | Emitdo     | 1580.00   | 158.00  | 19.00        | 1757.00  | 2013-11-01    |
| XX000XXX000XXX28 | OP                             | 050604    | 201201  | FONAVI        | Coactiva   | 1680.00   | 168.00  | 150.00       | 1998.00  | 2013-11-01    |
| 32000000311545   | OP                             | 081303    |         | ADUANA        |            | 20000.00  | 5000.00 | 1500.00      | 26500.00 | 2012-12-28    |

### Formato 2: resumen de deuda acogida.

|                         |                     | FORMULARIO Nº 4847                  | ,                             |                    |
|-------------------------|---------------------|-------------------------------------|-------------------------------|--------------------|
| SOLICITUD               | DE ACOGIMIENTO AL S | INCERAMIENTO DE LA                  | DEUDA MUNICIPAL               | - LEY Nº 30059     |
|                         |                     |                                     |                               |                    |
|                         |                     |                                     |                               |                    |
|                         |                     |                                     |                               |                    |
| Iro RUC:                | 2040795891          |                                     |                               |                    |
|                         |                     |                                     |                               |                    |
| azón social:            | MUNICIPALIDAD       |                                     |                               |                    |
|                         |                     |                                     |                               |                    |
|                         |                     |                                     |                               |                    |
| Deuda total a           | forme de source     | Recursos de Libre                   | Nro de cuotas a               | March de las conte |
| Deuda total a<br>acoger | Forma de pago       | Recursos de Libre<br>Disponibilidad | Nro de cuotas a<br>fraccionar | Monto de 1ra cuota |

Formato 3: resumen de deuda por entidad.

|                         | RE         | PORTE DE PAGOS |
|-------------------------|------------|----------------|
| Nro RUC:                | 2040795891 |                |
| Razón social:           | MUNICIPALI | DAD            |
| Entidad                 |            | TESORO         |
| Código de tributo       |            | 8034           |
| Monto a pagar 1ra cuota |            | 87.60          |

|                       | RE         | PORTE DE PAGOS |
|-----------------------|------------|----------------|
| Nro RUC:              | 2040795891 |                |
| Razón social:         | MUNICIPALI | DAD            |
| Entidad               |            | ESSALUD        |
| Código de tributo     |            | 5244           |
| Monto a pagar 1ra cuo | ota        | 99.62          |

|                         | REPORTE DE PAGOS |
|-------------------------|------------------|
| Nro RUC: 2040           | 0795891          |
| Razón social: MUN       | IICIPALIDAD      |
| Entidad                 | ONP              |
| Código de tributo       | 5335             |
| Monto a pagar 1ra cuota | 64.82            |
|                         |                  |

|            |                      |                  | <u>^</u>      |     |  |  |  |  |
|------------|----------------------|------------------|---------------|-----|--|--|--|--|
|            |                      |                  |               |     |  |  |  |  |
|            |                      |                  |               |     |  |  |  |  |
|            |                      | REPORTE DE PAGOS |               |     |  |  |  |  |
|            |                      |                  |               | I   |  |  |  |  |
|            | Nro RUC:             | 2040795891       |               |     |  |  |  |  |
| •          | Razón social:        | MUNICIPALIE      | MUNICIPALIDAD |     |  |  |  |  |
|            | Entidad              |                  | FONAVI        | ] [ |  |  |  |  |
|            | Código de tributo    |                  | 5064          | ]   |  |  |  |  |
|            | Monto a pagar 1ra cu | ota              | 148.06        |     |  |  |  |  |
|            |                      |                  |               |     |  |  |  |  |
|            |                      |                  |               | I   |  |  |  |  |
|            |                      |                  |               | I   |  |  |  |  |
|            |                      |                  |               | I   |  |  |  |  |
| 1          |                      |                  |               |     |  |  |  |  |
| J <u> </u> |                      |                  |               |     |  |  |  |  |

30

|                         | RE          | PORTE DE PAGOS |
|-------------------------|-------------|----------------|
| Nro RUC:                | 2040795891  |                |
| Razón social:           | MUNICIPALID | DAD            |
| Entidad                 |             | ADUANA         |
| Código de tributo       |             | 8133           |
| Monto a pagar 1ra cuota |             | 240.91         |
|                         |             |                |

#### 11. Descargar

Después de presionar el botón **Confirmar Solicitud**, si no hay ninguna inconsistencia se habilita el botón **Descargar solicitud**.

- Se muestra pantalla para seleccionar carpeta, donde se va generar el archivo para SUNAT.
- Seleccionar ruta y presionar el botón Aceptar.

| SOLICITUD PARA MUNICIPALIDADES                     |                                                      |                                        |
|----------------------------------------------------|------------------------------------------------------|----------------------------------------|
|                                                    | 4                                                    |                                        |
| Número de RUC : 20407958191                        | Buscar carpeta                                       |                                        |
| Razón Social : Municipalidad                       | Seleccione una carpeta donde se guardará el archivo: | Cargar Archivo                         |
| TESORO   ESSALUD   ONP   FONAVI   ADUANA Datos Aco | ▶ 🚺 Home 🔹 🔺                                         |                                        |
| Tipo Acogimiento 2/FR                              | Disco local (C:)                                     |                                        |
| Deuda Total Acogida                                | Disco local (D:)                                     |                                        |
| Recurso de Libre Disponibilidad (RLD)              | 20131123223810                                       |                                        |
| Plazo máximo acoger                                | <ul> <li>Descarga</li> <li>Documento</li> </ul>      |                                        |
| Número de cuotas a fraccionar                      | ProvectoExcel                                        |                                        |
| Monto de 1ra cuota                                 | Crear nueva carpeta Aceptar Cancelar                 |                                        |
|                                                    | Comfirmar Solicitud                                  | Imprimir Solicitud Descargar Solicitud |
| Reiniciar                                          |                                                      | Salir                                  |

| SOLICITUD PARA MUNICI  | PALIDADES                       |                                                 |                                |                   | 8                   |
|------------------------|---------------------------------|-------------------------------------------------|--------------------------------|-------------------|---------------------|
|                        | UNCONAL DE ADLINAS Y DE ADMINIS |                                                 |                                |                   |                     |
| Número de RUC : 204    | 07958191                        |                                                 |                                |                   |                     |
| Razón Social : Municip | oalidad                         |                                                 |                                |                   | Cargar Archivo      |
| TESORO   ESSALUD       | ONP   FONAVI   ADUAN            | Datos Acogimiento Reporte de Pagos              |                                |                   |                     |
| Tipo Acogimient        | 0                               | Microsoft Excel                                 |                                | × )               |                     |
| Deuda Total Acc        | ogida                           | Se generó el archivo en la carpeta seleccionada | : D:\DATA\4847204079581912.zip |                   |                     |
| Recurso de Libro       | e Disponibilidad (RLD)          |                                                 |                                |                   |                     |
| Plazo máximo ao        | oger                            |                                                 | Aceptar                        |                   |                     |
| Número de cuot         | as a fraccionar                 | 120                                             |                                |                   |                     |
| Monto de 1ra cu        | iota                            | 405.00                                          |                                |                   |                     |
|                        |                                 |                                                 | Comfirmar Solicitud Im         | nprimir Solicitud | Descargar Solicitud |
| Reiniciar              |                                 |                                                 |                                |                   | Salir               |

|                                                                                                    |                                                                                                    |                  |                    |                     |        | - 0 | × |  |
|----------------------------------------------------------------------------------------------------|----------------------------------------------------------------------------------------------------|------------------|--------------------|---------------------|--------|-----|---|--|
| 🚱 🔵 🗢 📕 🕨 Equipo 🕨 Disco lo                                                                                                    | ocal (D                                                                                                    | :) ► DATA ►      |                    | ✓ 4 Buscar DA       | TA     |     | ٩ |  |
| Organizar 🔻 😭 Abrir 👻 🕻                                                                                                    | Grabar                                                                                                    | Nueva carpeta    |                    |                     | :==    |     | 0 |  |
| 🔆 Favoritos                                                                                                    | <u> </u>                                                                                                    | Nombre           | Fecha de modifica  | Tipo                | Tamaño |     |   |  |
| 🚺 Descargas                                                                                                    |                                                                                                    | J0131123223810   | 23/11/2013 10:38   | Carpeta de archivos |        |     |   |  |
| Escritorio                                                                                                    |                                                                                                    | 4847204079581911 | 18/11/2013 08:33 a | Carpeta comprimi    | 1 KB   |     |   |  |
| 🔛 Sitios recientes                                                                                                    | Ξ                                                                                                    | 4847204079581912 | 23/11/2013 11:15   | Archivo DAT         | 4 KB   |     |   |  |
|                                                                                                    |                                                                                                    | 4847204079581912 | 23/11/2013 11:15   | Carpeta comprimi    | 1 KB   |     |   |  |
| <ul> <li>⇒ Bibliotecas</li> <li>➡ Documentos</li> <li>➡ Imágenes</li> <li>→ Música</li> <li>➡ Vídeos</li> <li>➡ Grupo en el hogar</li> </ul> |                                                                                                    |                  |                    |                     |        |     |   |  |
| 4847204079581912<br>Carpeta comprimida (en 2                                                                                                 | 4847204079581912 Fecha de modifica 23/11/2013 11:15 p.m. Fecha de creación: 23/11/2013 11:15 p.m.<br>Carpeta comprimida (en zip) Tamaño: 662 bytes |                  |                    |                     |        |     |   |  |